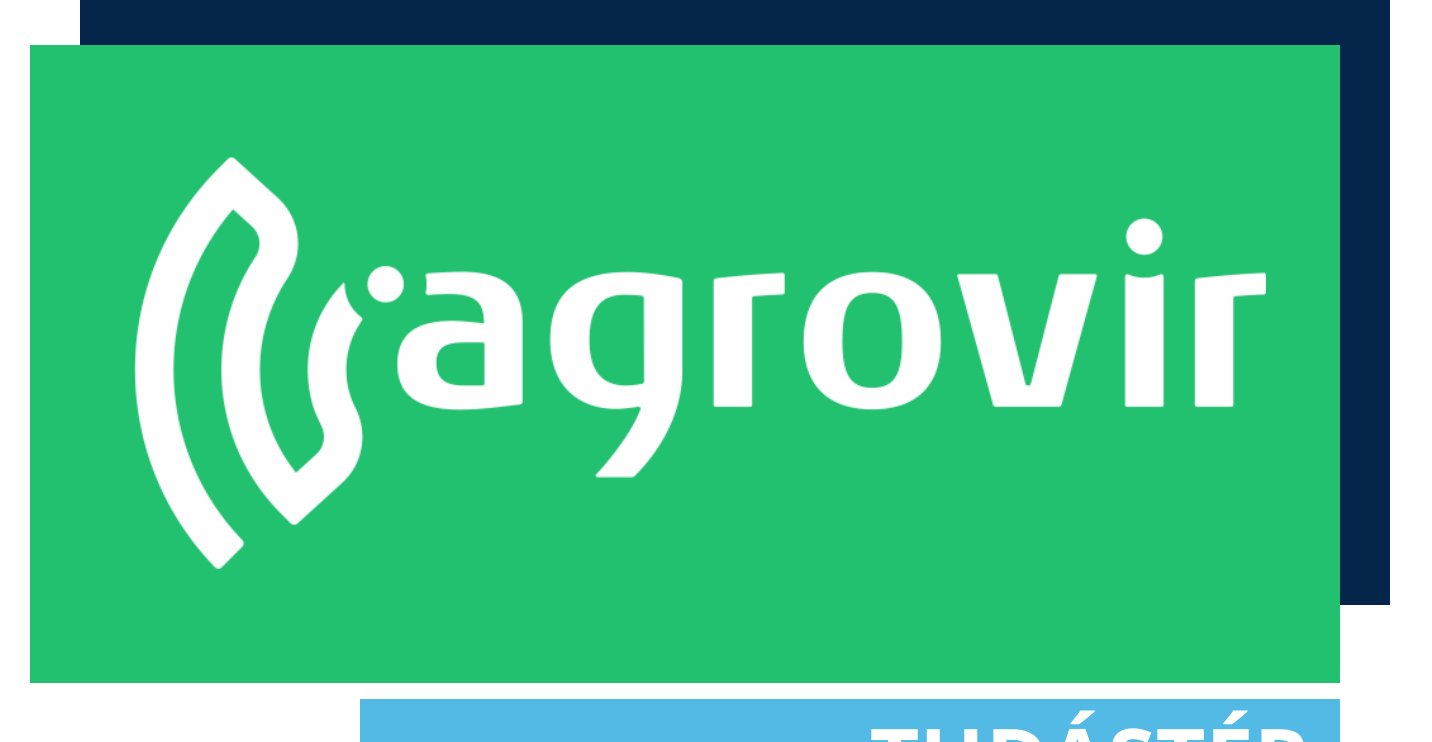

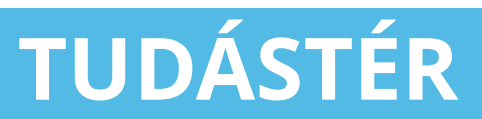

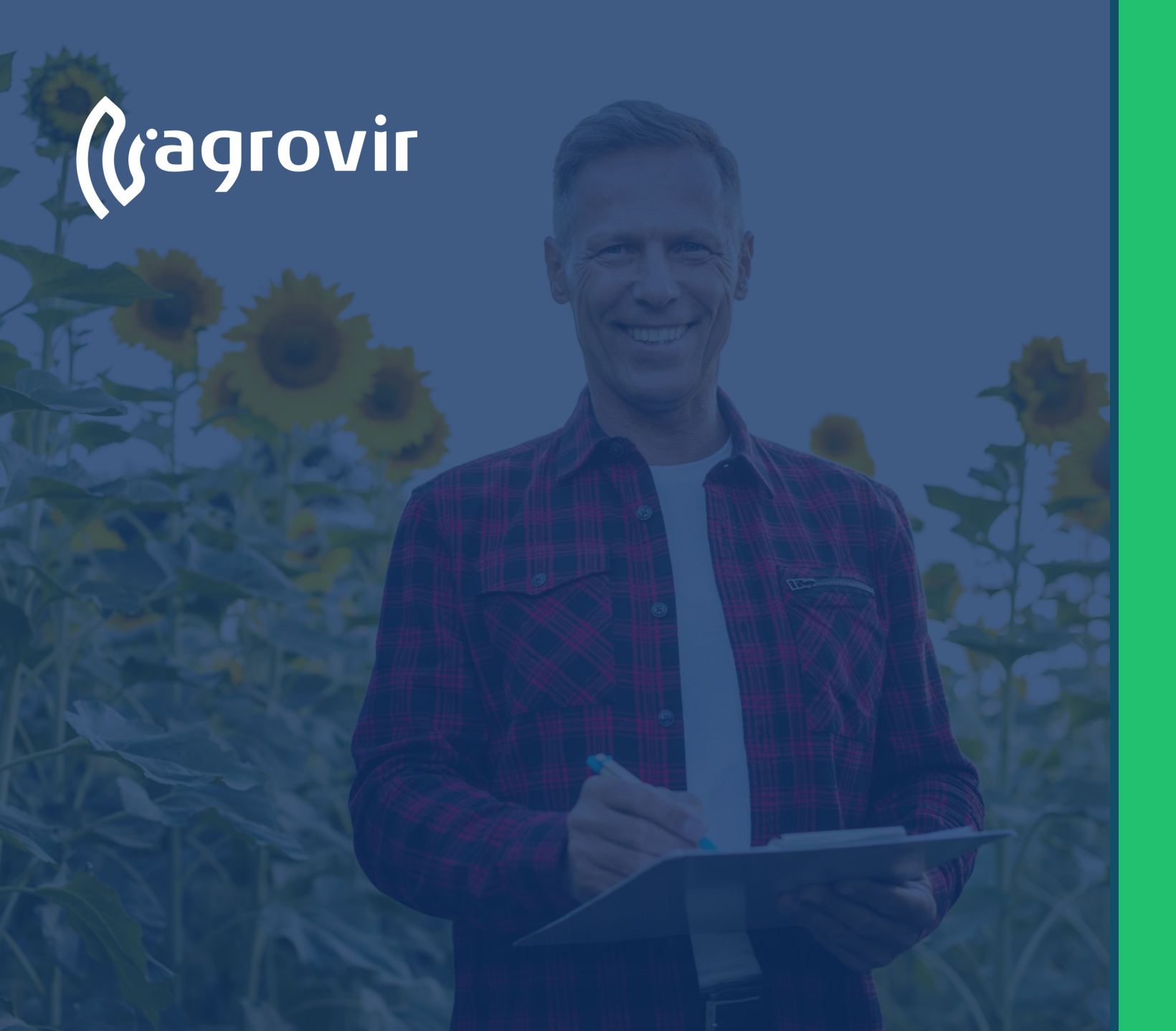

# Munkaerő Tartalomjegyzék

#### Alapismeretek

Munkaműveletek

- Négy fő típusú művelet formájában rögzíthetünk:
  - Táblás
  - Gazdasági egységes
  - Szerviz
  - Általános bérmunka

| 🕜 agrovir <                  | <sup>ାଁଧ</sup> ୍ୟ FOGLALKOZTATÁS                   |    |                            |  |
|------------------------------|----------------------------------------------------|----|----------------------------|--|
| av Termesztési időszakok     | ADATRÖGZÍTÉS                                       |    | BEÁLLÍTÁSOK                |  |
| Kísérlet                     | Munkaműveletek                                     | 0  | Foglalkoztatás beállításai |  |
| tup Földügy                  | Segédűzemi rögzítés                                |    |                            |  |
| Hivatalos bejelentések       | Felhasználás                                       |    |                            |  |
| Számla/utalás                | Munkaművelet excelből                              |    |                            |  |
| ₽ Mérleg<br>£ Terménykezelés | Beérkezett flotta / mobil adatok                   |    |                            |  |
| Paglaikoztatás               | Felhasználás / kiadás hiány                        |    |                            |  |
| 🐻 Eszközök                   | Havi naptár                                        |    |                            |  |
| A Munkaerő                   | Napi eligazítás                                    |    |                            |  |
| Kontrolling                  | Bérmunka szerződések                               | 0  |                            |  |
| Kimutatások                  | Bérmunka szolgáltatás termékeinek értékesítési ára | ai |                            |  |
| 🖉 Üzemi elemzések            | Üzemanyag felosztó                                 |    |                            |  |
| S Térkép                     | ,,,,,,,,,,,,,,,,,,,,,,,,,,,,,,,,,,,,,,,            |    |                            |  |
| Prémium Szolgáltatások       |                                                    |    |                            |  |
|                              |                                                    |    |                            |  |
|                              |                                                    |    |                            |  |
|                              |                                                    |    |                            |  |
|                              |                                                    |    |                            |  |
|                              |                                                    |    |                            |  |
|                              |                                                    |    |                            |  |
| ADM 89.74%                   |                                                    |    |                            |  |
|                              |                                                    |    |                            |  |
| 🙈 🔊 🗖 🕁                      |                                                    |    |                            |  |

#### Alapismeretek

Belépés>Foglalkoztatás A felület segítségével rögzíthetjük munkánkat

Bal oldalon az Adatrögzítés menüpontot találjuk

- Munkaműveletek
- Segédüzemi rögzítés
- Felhasználás
- Munkaművelet excelből
- Beérkezett flotta/mobil adatok
- Felhasználás/kiadás hiány
- Munkaműveleti tényadatnaptár
- Napi eligazítás
- Bérmunka szerződések
- Bérmunka szolgáltatás értékesítési árai
- Üzemanyag felosztó

#### Jobb oldalon Foglalkoztatáshoz kapcsolódó

• Beállításokat kezelhetjük

| Gagrovir                        | الم الم الم الم الم الم الم الم الم الم             |                            |    |
|---------------------------------|-----------------------------------------------------|----------------------------|----|
| 👘 Termesztési időszakok         | ADATRÖGZÍTÉS                                        | BEÁLLÍTÁSOK                |    |
| Kísérlet                        | Munkaműveletek                                      | Foglalkoztatás beállításai |    |
| Földügy                         | Segédüzemi rögzítés 🔽                               |                            |    |
| Hivatalos bejelentések          | Felhasználás                                        |                            |    |
| Számla/utalás                   | Munkaművelet excelből                               |                            |    |
| 55 Készlet                      |                                                     |                            |    |
| ∰ð Mérleg                       | Beérkezett flotta / mobil adatok                    | Roállításo                 |    |
| 😤 Terménykezelés                | Felhasználás / kiadás hiány                         | Dealitasu                  | JK |
| 1 <sup>8</sup> 1 Foglalkoztatás |                                                     |                            |    |
| Ba Eszközök                     | Havi naptar                                         |                            |    |
| BE Munkaerő                     | Napi eligazítás                                     |                            |    |
| Kontrolling                     | Bérmunka szerződések                                |                            |    |
| Kimutatások                     | Bérmunka szolgáltatás termékeinek értékesítési árai |                            |    |
| 🖉 Üzemi elemzések               | Üzemanyag felosztó                                  |                            |    |
| 📲 Térkép                        | · · · · · · · · · · · · · · · · · · ·               |                            |    |
| Prémium Szolgáltatások          | Adatrögzítésel                                      |                            |    |
| DM <b>89.74% ~</b> 0.31%        |                                                     |                            |    |

#### Munkaműveletek

*Belépés>Foglalkoztatás>Munkaműveletek* A felület segítségével áttekinthetjük a már rögzített műveleteket

- Az "Új hozzáadása" gomb segítségével hozhatjuk létre az új munkáinkat
- A keresővel konkrét műveletre kereshetünk, a "Nagyítóra" kattintva oszlop szinten kereshetünk

m

- A dátum intervallum beállításával meghatározott időszak munkáit látjuk a listában
- A "Tölcsér" használatával szűrhetünk
- A "Lefelé mutató nyíl" gomb használatával letölthetjük a felület adattartalmát excel formátumban
- A "Láncszem" gomb használatával a felület a kezdőlapról 1 kattintással elérhető

| Gagrovir                 | < Munkan                               | nűvele ek             |                      |                      |                         |                |            |                  |              |              |
|--------------------------|----------------------------------------|-----------------------|----------------------|----------------------|-------------------------|----------------|------------|------------------|--------------|--------------|
| ि Termesztési időszakok  | ÚJ HOZZÁADÁSA                          | M Keresés X Q 202     | 4.01.01 - 2024.03.28 | *                    |                         | ADATTAL        | MUNKAM.    | TERVEZETT TE     | LJESÍTETT    | ÖSSZ. JÓVÁ   |
| Kísérlet                 | s                                      | IZOLG. NEV            |                      | SORSZAM              | TERVEZETT IDOPONT       | REND.<br>NAPOK | TELJ. M.E. | TERÜLET (HA) TER | RÜLET (HA) M | UNKAÓRA DÁTU |
| ₹ <sub>u</sub> ₽ Földügy |                                        | Magágyelőkészítés     | TER                  | TM24/0000005         | 2024.02.28 - 2024.02.28 |                |            | 45.86            |              |              |
| Hivatalos bejelentesek   | Q6-                                    | Vetės                 | Dátum 💾              | MATBAN VET24/0000004 | 2024.02.26 - 2024.02.26 | •              | 30 ha      | 30               | 30           |              |
| P Készlet                |                                        | Kultivátorozás        |                      | TM24/0000004         | 2024.02.22 - 2024.02.22 |                | 29,23 ha   | 29,23            | 29,23        | 202          |
| Mérleg                   | 0,1                                    | Kultivátorozás        | TELO                 | STETT TM24/0000002   | 2024.02.21 - 2024.02.21 |                | 40 ba      | 40               | 40           | 202          |
| Terménykezelés           | 0 0°,-                                 | Műtrágyázás           | 문 약 TELO             | STETT TÁP24/0000004  | 2024.02.19 - 2024.02.19 | <b>*</b>       | 10 ha      | 10               | 10           | 202          |
| B Foglalkoztatás         | - o;-                                  | Műtrágyázás           | वन्त्र<br>हु. माहा ज | SITETT TÁP24/0000005 | 2024.02.19 - 2024.02.19 | <b></b>        |            | 10               |              | 202          |
|                          | □ 🛱 🖏 -                                | Ø Műtrágyázás         | S. P. FOLVA          | MATBAN TÁP24/0000003 | 2024.02.15 - 2024.02.15 | <b>*</b>       | 68,28 ha   | 73,0792          | 68,28        |              |
| SE Munkaerő              | · • • • •                              | Tárcsázás             | TELJI                | SITETT TM24/0000001  | 2024.02.13 - 2024.02.13 | <b>*</b>       | 16 ha      | 16               | 16           | 202          |
| Kontrolling              | □ 0°, -                                | Vetés                 | 동, 9<br>(TEL 3)      | STETT VET24/0000002  | 2024.02.13 - 2024.02.13 | <b>*</b>       | 20 ha      | 20               | 20           | 202          |
| Kimutatások              | □ Ø <sub>6</sub> ° •                   | Tarlóbontó kijuttatás | 8.9 <b>TELO</b>      | STETT TÁP24/0000002  | 2024.01.31 - 2024.01.31 | <b>*</b>       | 68 ha      | 68               | 68           | 202          |
| 🖉 Üzemi elemzések        | □ <b>0</b> °, -                        | Vetés                 | ₹.9 TELO             | STETT GT2 24/0000001 | 2024.01.31 - 2024.01.31 | <b>*</b>       |            | 20               |              | 202          |
| A Térkép                 | □ 🛍 😋 -                                | Vetés                 | 提, J FOLYA           | GT2 24/0000002       | 2024.01.31 - 2024.01.31 | <b>*</b>       | 5 ha       | 20               | 5            |              |
| Prémium Szolgáltatások   | □ 🛍 😋 -                                | O Vetés               | ag Folya             | MATBAN VET24/0000001 | 2024.01.18 - 2024.01.18 | <b>*</b>       | 10 ha      | 10               |              | 9            |
|                          | □ <b>0</b> ° -                         | Erdőmegfigyelés       | TELD                 | STETT NMEG24/0000001 | 2024.01.08 - 2024.01.08 | <b>*</b>       | 10 óra     | 23,03            |              | 11 202       |
|                          | □ <b>Q</b> <sup>*</sup> <sub>6</sub> • | Fertilize with NPK    | ₹.9 TELO             | SP24/0000001         | 2024.01.08 - 2024.01.08 | <b>#</b> -     | 35 ha      | 35               | 35           | 202          |
|                          | 🗆 🗎 📽 -                                | Fertilize with NPK    | FOLYA                | MATBAN S P24/0000002 | 2024.01.08 - 2024.01.08 | <b>#</b> -     | 35 ha      | 35               | 35           |              |

# Munkaműveletek

- A "Tölcsér" használatával szűrhetünk Típus szerint:
- Táblás
- Gazdasági egységes
- Szerviz
- Bérmunka

#### Állapot szerint:

- Sablon
- Tervezett
- Folyamatban lévő
- Teljesített
- Nincs munkaműveleti teljesítmény
- Nincs teljesített terület
- Nincs munkaóra

#### Választhatunk

- Gazdaságot
- Munkaerőt
- Gépet
- Termesztési időszakot
- Partnert
- Terméket
- Létrehozót

| Gazdasági e.       MUNKAERŐ         Szerviz       MUNKAERŐ         Bérmunka       Kérlek válassz!       TÖRLÉS         ÁLLAPOT       GÉP         Sablon ♥ Tervezett       Kérlek válassz!       TÖRLÉS         ♥ Folyamatban lévő ♥ Teljesített       Kérlek válassz!       TÖRLÉS         Nincs munkam, telj.       TERM. IDŐSZAK       Kérlek válassz!       TÖRLÉS         Nincs telj. terület       PARTNER       TÖRLÉS         Nincs munkaóra       Kérlek válassz!       TÖRLÉS         Nincs munkaerő       Kérlek válassz!       TÖRLÉS         Nincs szköz       Kérlek válassz!       TÖRLÉS         Áttárolási kérvény nélküli munkaműveletek mutatása       Kérlek válassz!       TÖRLÉS         LÉTREHOZÓ       Kérlek válassz!       TÖRLÉS |
|----------------------------------------------------------------------------------------------------|
|                                                                                                    |

#### Munkaműveletek

A Funkciók gomb (fogaskerék) használatakor a következő lehetőségek közül választhatunk:

- Segédüzemi rögzítés (mai napra navigál)
- Termék felhasználás
- Hozamolás
- Jóváhagyás/Jóváhagyás visszavonása (Jóváhagyott műveletnél)
- Mentés másként (a művelet teljes adattartalmával hoz létre egy új szerkeszthető munkaműveletet)
- Munkalap letöltése (a kész munkalapot pdf formátumban nyerhetjük ki a rendszerből)
- Csatolt fájlok (képek dokumentumok csatolhatók az adott művelethez pl.: károsodás mértéke)
- Kiadás és felhasználás teljes körű stornója (a rendszer a művelet kiadott anyagaittörli és visszahelyezi készletre)

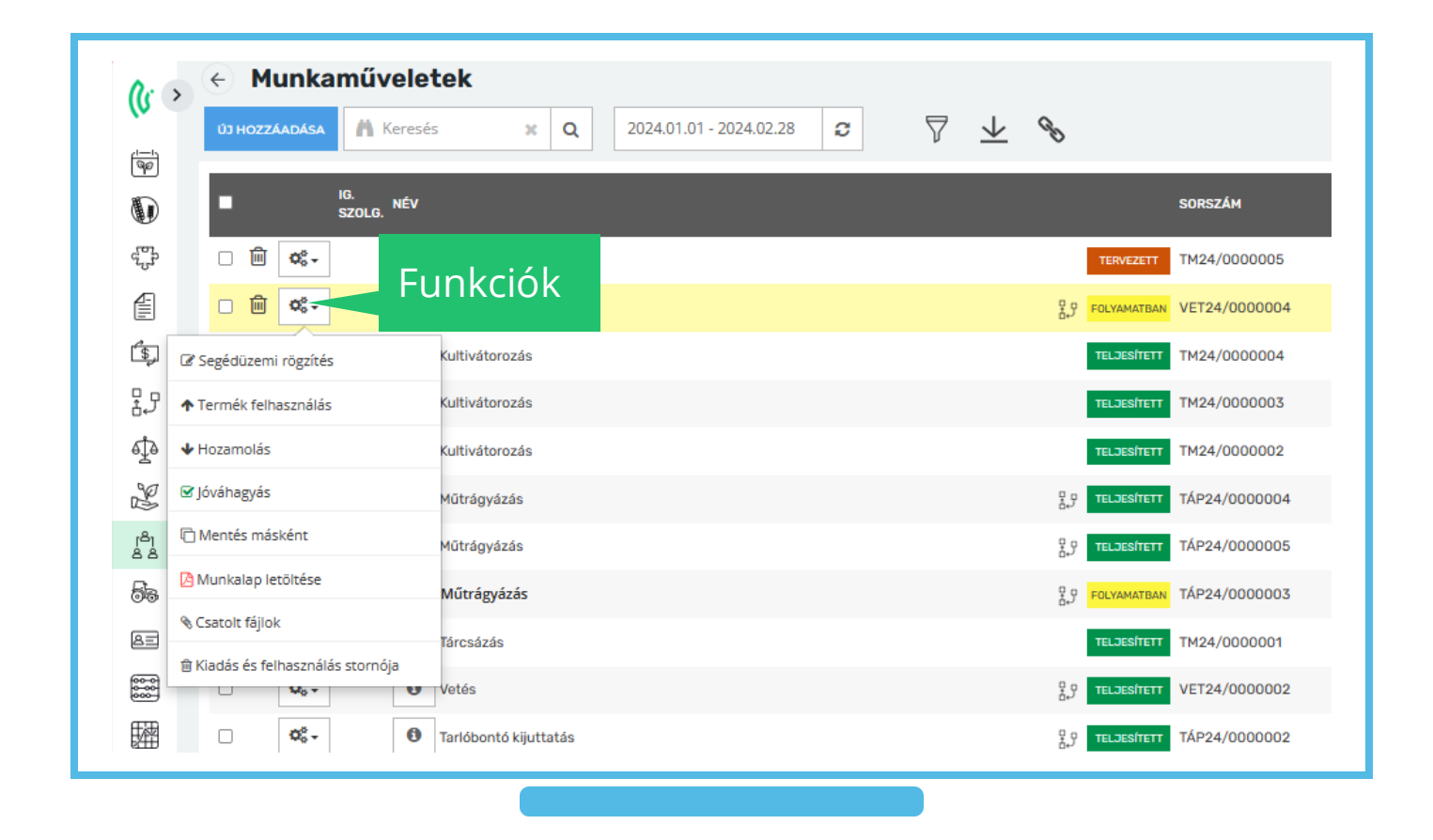

Felvehetünk új Szerviz munkaműveletet a Foglalkoztatás > Munkaerő > Új hozzáadása > Szerviz munkaművelet útvonalon.

A munkaművelet tervezett dátuma naptárablakon beállíthatjuk a munkaművelet kezdete és vége dátumát

 A tervezett dátumintervallum lehetőleg maximum egy hónapot öleljen fel

A láncszem ikonra kattintva a "Munkaműveletek létrehozása" rögzíthető a gyorslinkek közé

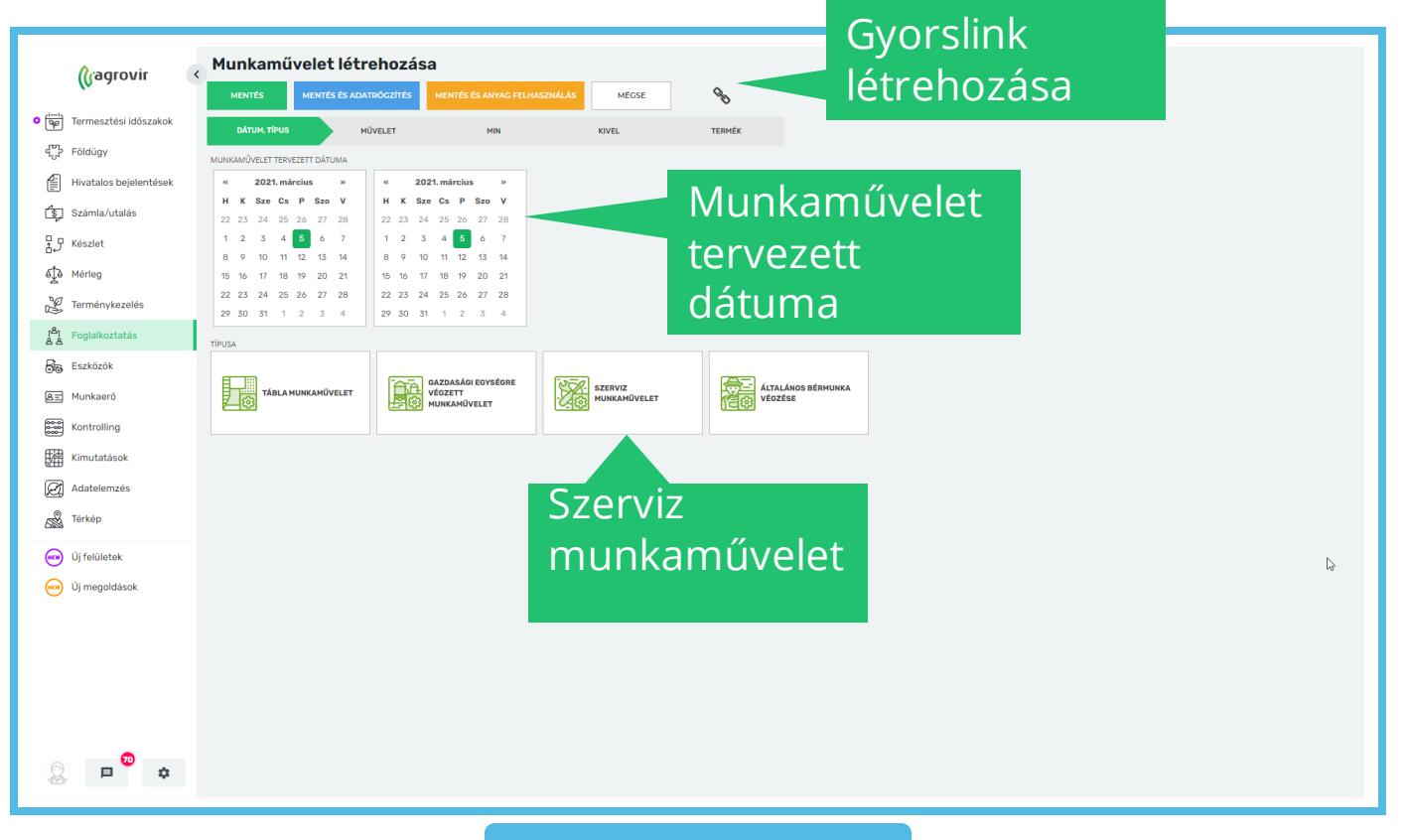

- A munkaművelet létrehozásához a piros csillaggal jelölt adatokat kötelező kitölteni
- Ehhez nyújt segítséget a jobb oldalon található "checklist", amely jelzi, melyik kötelező mezőt hagytuk üresen
- Az "Elérhetőségek" lapfülön a következő adatok tölthetőek
  - Művelet állapota
  - Munkaművelet csoport
  - Név (Javasolt, a könnyebb visszakereshetőség érdekében, a művelethez kapcsolódó specifikus információt is feltüntetni a névben)

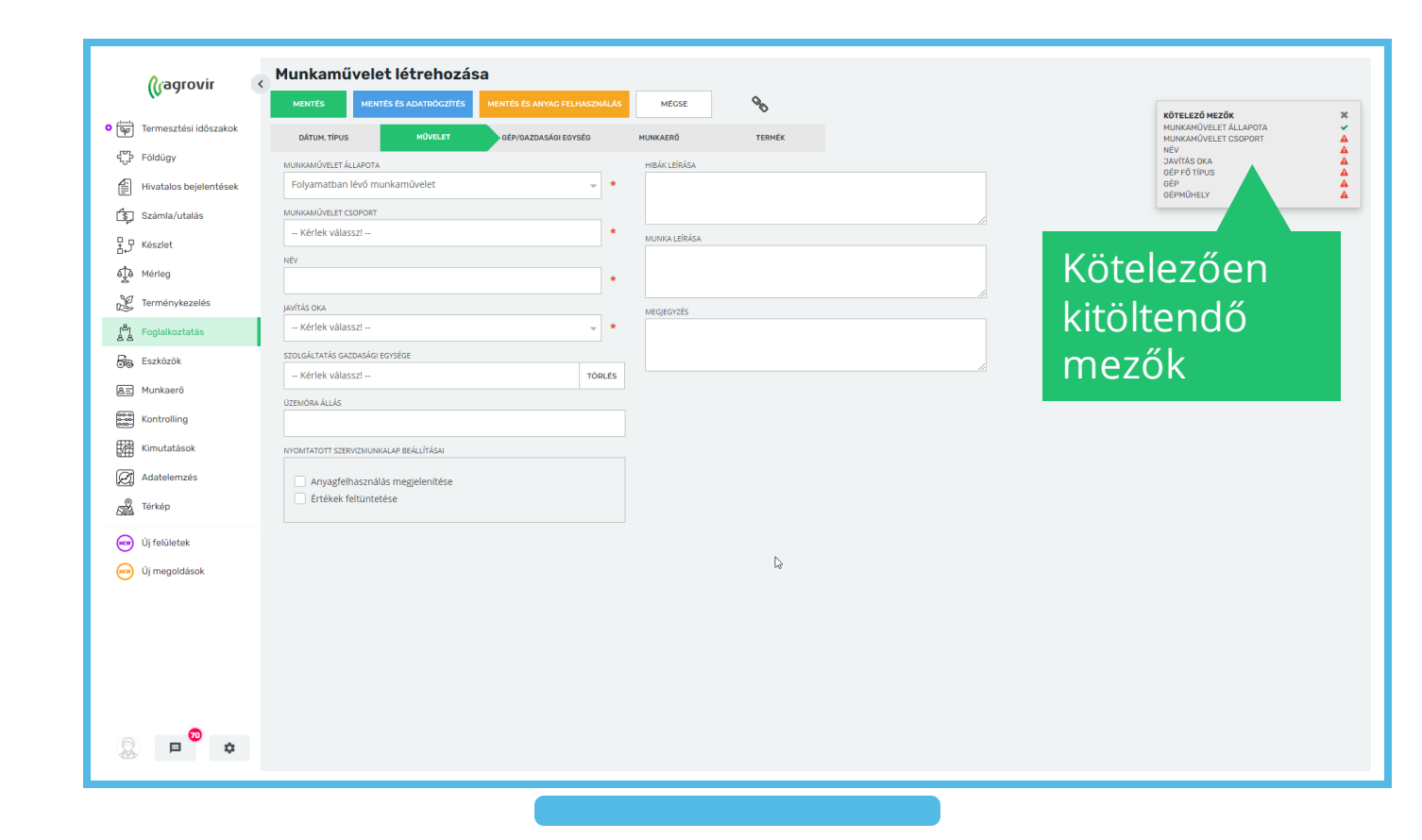

- Javítás oka
- Szolgáltatás gazdasági egysége
- Üzemóra állás
- Hiba leírása
- Munka leírása (Később is kiegészíthetjük, ajánlott tölteni)
- Megjegyzés
- Nyomtatott szerviz munkalap beállításai mezőnél a checkboxok segítségével kiválaszthatjuk, hogy az anyagfelhasználás és az értékeik fel legyenek-e tüntetve a munkalapon

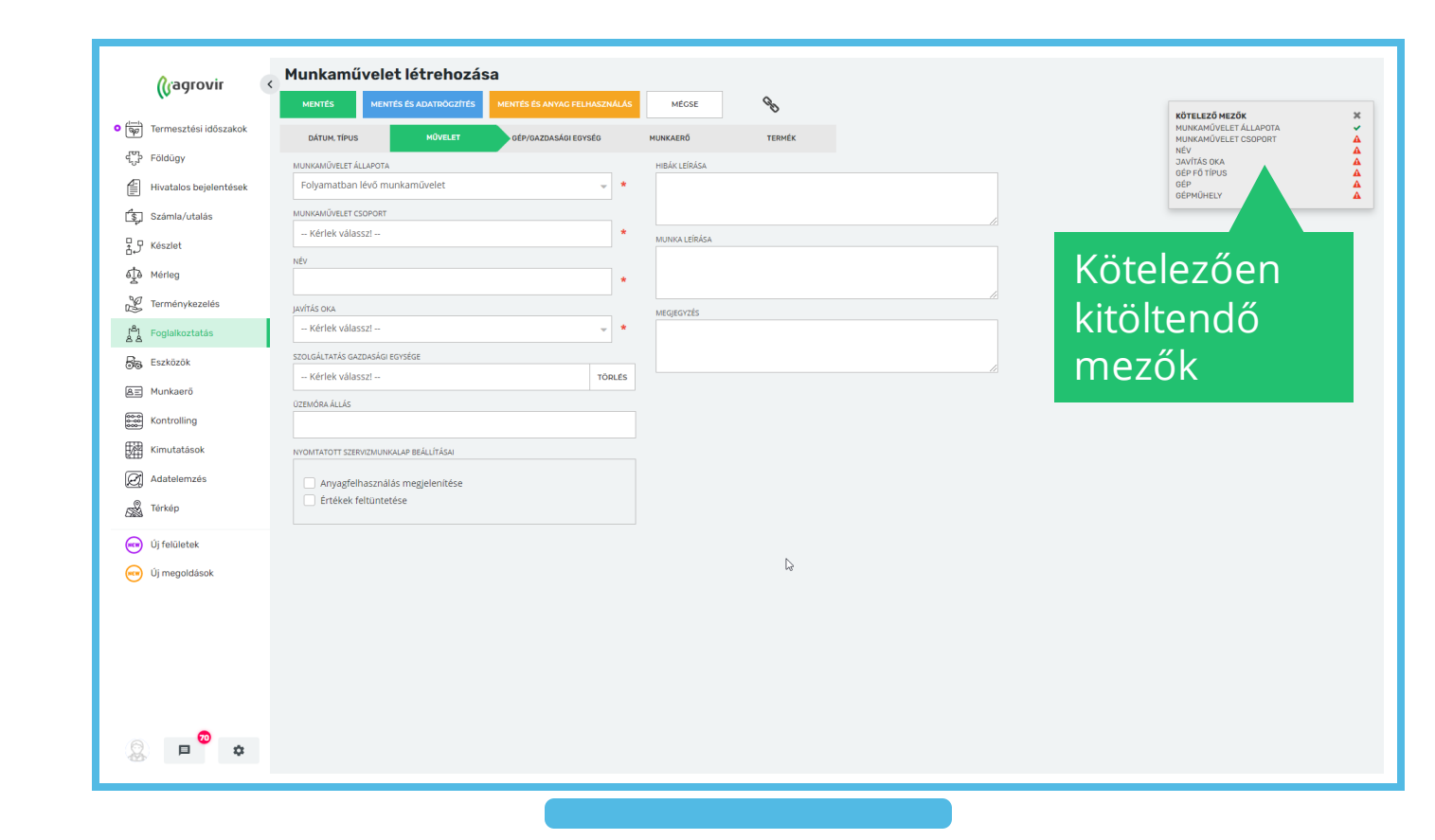

- A "Gép/gazdasági egység" lapfülön további információk adhatók meg
  - Szerviz típusa
    - Gépszerviz
    - Gazdasági egység szerviz
  - Gép típusa
    - Saját gép
    - Partner gép
  - Gép főtípus
    - Saját gépműhely
    - Partneri gépműhely
  - Gép
  - Műhely típus

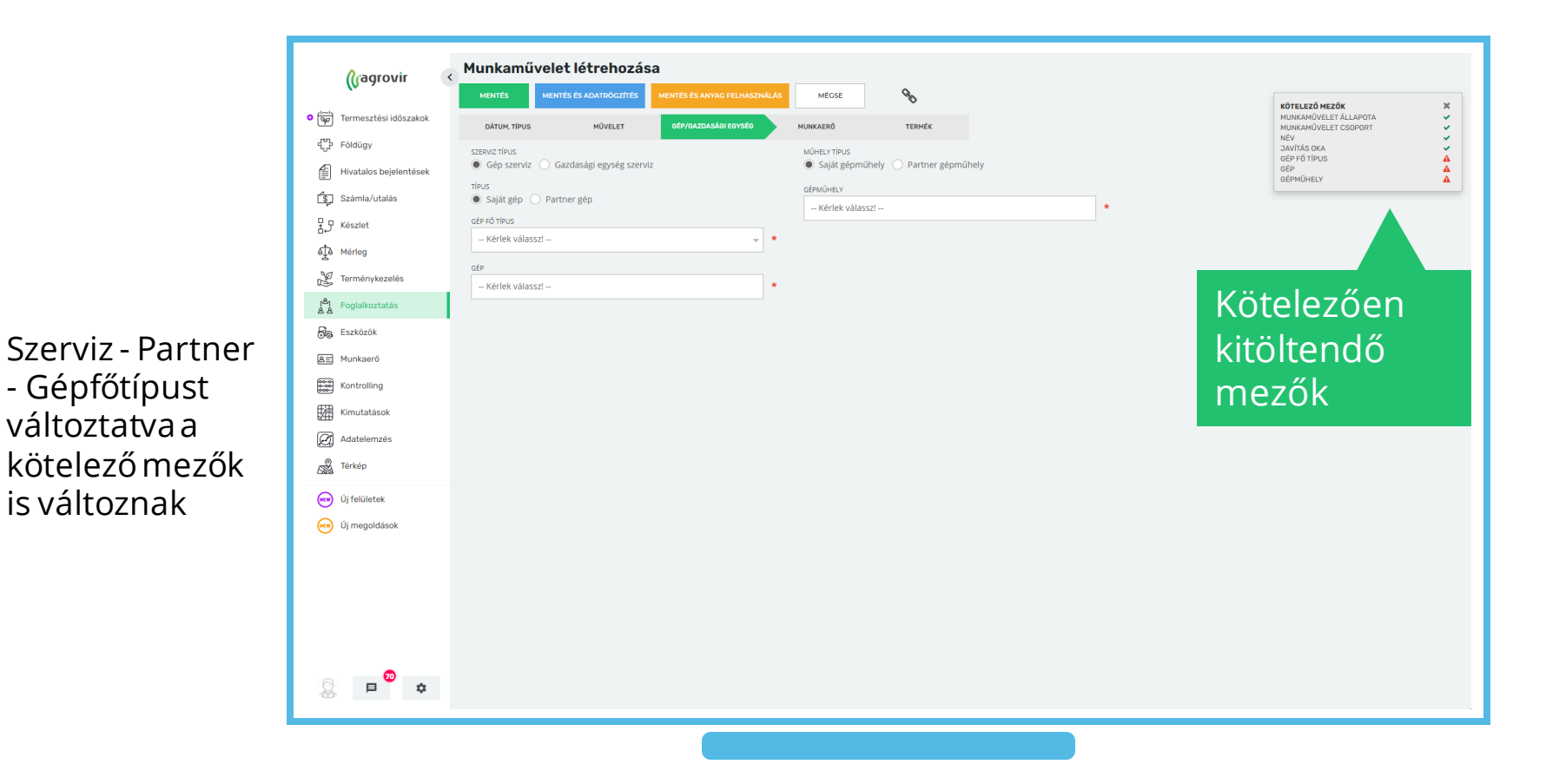

- A "Munkaerő" lapfülön kiválaszthatjuk a munkaműveletet végző dolgozót/dolgozókat
- Az "Új hozzáadása" gombra kattintva tudunk munkaerőt kiválasztani
- Amennyiben bérmunka szolgáltatást veszünk igénybe, kattintsunk a "Partner" oszlop oldalán a kék szaggatott vonallal jelzett kereten belülre
- A Kuka ikonra kattintva tudunk eltávolítani munkavállalót a listáról

| 👘 Termesztési időszakok                                                                     | MENTÉS MENTÉS ÉS ADATROCZÍTÉS Beüzemelés (SZ21/0000006) | MENTÉS ÉS ANYAG FELHASZNÁLÁ | AS MÉGSE | B      |                                                            | KÖTELEZŐ MEZŐK<br>MUNKAMŰVELET ÁLLAPOTA |
|---------------------------------------------------------------------------------------------|---------------------------------------------------------|-----------------------------|----------|--------|------------------------------------------------------------|-----------------------------------------|
| ද්පු<br>Földügy                                                                             | DÁTUM, TÍPUS MÜVELET                                    | GÉP/GAZDASÁGI EGYSÉG        | MUNKAERŐ | TERMÉK |                                                            | NÉV<br>JAVÍTÁS OKA                      |
| Hivatalos bejelentések                                                                      | MUNKAERŐ                                                | _                           | _        | Pi     | RTNER                                                      | GÉP FÓ TIPUS<br>GÉP<br>GÉPMÜHELY        |
| Számla/utalás                                                                               | Bemutatós Pál (Bemutató Gazdaság Kft.)                  |                             |          |        |                                                            |                                         |
| ₽ Készlet                                                                                   | 🖀 🛛 Bagaméri Kálmán (MG Kft.)                           |                             |          |        |                                                            |                                         |
| စ်၌မီ Mérleg                                                                                | 🕷 Bábolna Béla (Formula GP)                             |                             |          |        |                                                            |                                         |
| 🖉 Terménykezelés                                                                            | Bábolna Béla (Formula GP)                               |                             |          |        |                                                            |                                         |
| ් <sup>ඩ</sup> ] Foglalkoztatás                                                             | 4                                                       |                             |          | 1      | DDINOL HUNGÁRIA KFT (13955137-2-20)                        |                                         |
| Eszközök                                                                                    | + ÚJ HOZZÁADÁSA                                         |                             |          |        |                                                            |                                         |
| Kimutatások                                                                                 |                                                         |                             |          |        | Dartaari                                                   |                                         |
| Kimutatások         Matselemzés         I Térkép         J felületek         J j regoldások |                                                         |                             |          |        | Partneri<br>szolgáltatás<br>hozzáadásáho<br>kattintsunk id | oz                                      |

- A "Termék" lapfülön a felhasználásra kerülő termékről adhatunk meg információt
  - Termék típusát
    - Készletből
    - Nem készletből
      - Így tervezhetünk olyan termékkel amely nincs készleten de megrendeltük
  - Termék
  - Tervezett mennyiség
- Az adatmezők kitöltése után a kék "Termék kiválasztása" gomb segítségével hozzáadjuk a tervezett terméklistához
- A mezők újbóli kitöltésével tetszőleges mennyiségű különböző termék felhasználását tervezhetjük meg
- A Kuka ikonra kattintva tudunk eltávolítani munkavállalót a listáról

|                                                                                                    | (Gagrovir                 | < Munkaművelet létrehozása                                                                     |                                                                       |
|----------------------------------------------------------------------------------------------------|---------------------------|------------------------------------------------------------------------------------------------|-----------------------------------------------------------------------|
| Noticy Data No. LT NO.LT NO.LT No.Lt No.Lt No.                                                                                                    | • 👘 Termesztési időszakok | MENTÉS METTÉS ÉS ANTRÓGZÍTÉS MENTÉS ÉS ANYAG FELMASZNALÁS MEGSE S<br>Beüzemelés (SZ21/0000006) | KÖTELEZŐ MEZŐK X<br>MUNKAMÚVELET ÁLLAPOTA V<br>MUNKAMÚVELET CSOPORT V |
| Image: Segment determines       statisfield       transfer       statisfield       statisfield       stati                                                                                                    | ද්්රි Földügy             | DÁTUM, TÍPUS HŰVELET GÉP/GAZDASÁGI EGYSÉG MUNKAERŐ TERMÉK                                      | JAVÍTÁS OKA<br>GÉP FŐ TÍPUS                                           |
| Image: Standard values     Tatadé risz     Tatadé risz       Image: Standard values     Tatadé risz     Tatadé risz       Image: Standard values     Tatadé risz     Tatadé risz     Tatadé risz       Image: Standard values     Tatadé risz     Tatadé risz     Tatadé risz       Image: Standard values     Tatadé risz     Tatadé risz     Tatadé risz       Image: Standard values     Tatadé risz     Tatadé risz       Image: Standard values <t< th=""><th>Hivatalos bejelentések</th><th>KÉSZLET TÍPUS 💿 Készletről 🔿 Nem készletről TERMÁK – Kérlek válasszi –</th><th>GÉP 🖌</th></t<>                                                                                                    | Hivatalos bejelentések    | KÉSZLET TÍPUS 💿 Készletről 🔿 Nem készletről TERMÁK – Kérlek válasszi –                         | GÉP 🖌                                                                 |
| Image: Second second secon                                                                                                    | Számla/utalás             | TERMÉKTÍPUS Alkatrész v tervezetit mennyiség                                                   |                                                                       |
| Wring       Instance       Instance       I                                                                                                    | ₽ Készlet                 | TERMÉK HOZZÁADÁSA                                                                              |                                                                       |
| Imminyleszelés 100/2017 14/200/ 100/2017 14/200/2017 14/200/ 100/2017 14/200/2017 14/200/ 100/2017 14/200/2017 14/200/2017 14/200/ 100/2017 14/200/2017 14/200/2017                                                                                                    | €‡ð Mérleg                | BEÉRKEZETT                                                                                     |                                                                       |
| Image: Sequence lassing and sequence lassing and sequence las                                                                                                    | K Terménykezelés          | TERMÉK TERVEZETT MENNY. MENNY. EVYSÉG KEZELÉSIEOVSI                                            | EG SZÁMA                                                              |
| Image: Sextook       Image: Sextook       Imag                                                                                                    | Foglalkoztatás            | m   Carofertin Inj. 100ml (ALL10)                                                              |                                                                       |
| Nunkaarů <ul> <li> <ul> <li> <ul></ul></li></ul></li></ul> | Eszközök                  | ▲ tető cserép (EGY1) 50.00 db                                                                  |                                                                       |
| knotoling Ary E/E (ALX23) 4.00 m                                                                                                    | A Munkaerö                | 7-ERES KÅBEL 7X1.5 (ALK7)     10.00     fm                                                     | <u>ا</u> ن ا                                                          |
| Image: Rinderstand Rinderstand                                                                                                    | Kontrolling               | ▲ AGY ELF (ALK23) 43,00 db                                                                     | Ē                                                                     |
| Adatelemzás   ▲ Torkap   ● Új felúletak   ● Új megoldások                                                                                                    | Kimutatások               | **         CSAVAR Z66776 (ALK133)         70.00         db                                     | <b></b>                                                               |
| <ul> <li>w Understand</li> <li>w Understand</li></ul>                                                                                                    | Adatelemzés               | ♣ 7 PÓLUSÚ VILL: KÁBEL (ALKS)         65.00         db                                         | <b></b>                                                               |
| <ul> <li>♥ û) fekûreke</li> <li>♥ û) megoldások</li> <li>Imagoldások</li> </ul>                                                                                                    | Térkép                    |                                                                                                |                                                                       |
| <ul> <li>Oj megoldisok</li> <li>Q: ■ <sup>20</sup> ★</li> </ul>                                                                                                    | Új felületek              |                                                                                                |                                                                       |
|                                                                                                    | Új megoldások             |                                                                                                |                                                                       |
|                                                                                                    |                           |                                                                                                |                                                                       |
|                                                                                                    |                           |                                                                                                |                                                                       |
|                                                                                                    |                           |                                                                                                |                                                                       |
|                                                                                                    |                           |                                                                                                |                                                                       |
|                                                                                                    |                           |                                                                                                |                                                                       |
|                                                                                                    | 👷 🖻 🗢                     |                                                                                                |                                                                       |
|                                                                                                    |                           |                                                                                                |                                                                       |

- Mentéshez kattintsunk a zöld "Mentés" gombra
  - Így a "Munkaműveletek" felületre fogunk visszakerülni
- Ha mentés után segédüzem rögzítésével szeretnénk folytatni a munkaművelet adminisztrációját, akkor kattintsunk a kék "Mentés és adatrögzítés" gombra
- Ha mentés után a tényleges anyagfelhasználás rögzítésével szeretnénk folytatni a munkaművelet adminisztrációját, akkor kattintsunk a narancssárga "Mentés és anyagfelhasználás" gombra
- Javasolt először a segédüzemet rögzíteni és utána az anyagfelhasználást
- Ajánlott a kék "Mentés és adatrögzítés" és narancssárga "Mentés és anyagfelhasználás" gombokkal navigálni, mert így át is navigál a rendszer a megfelelő felületre

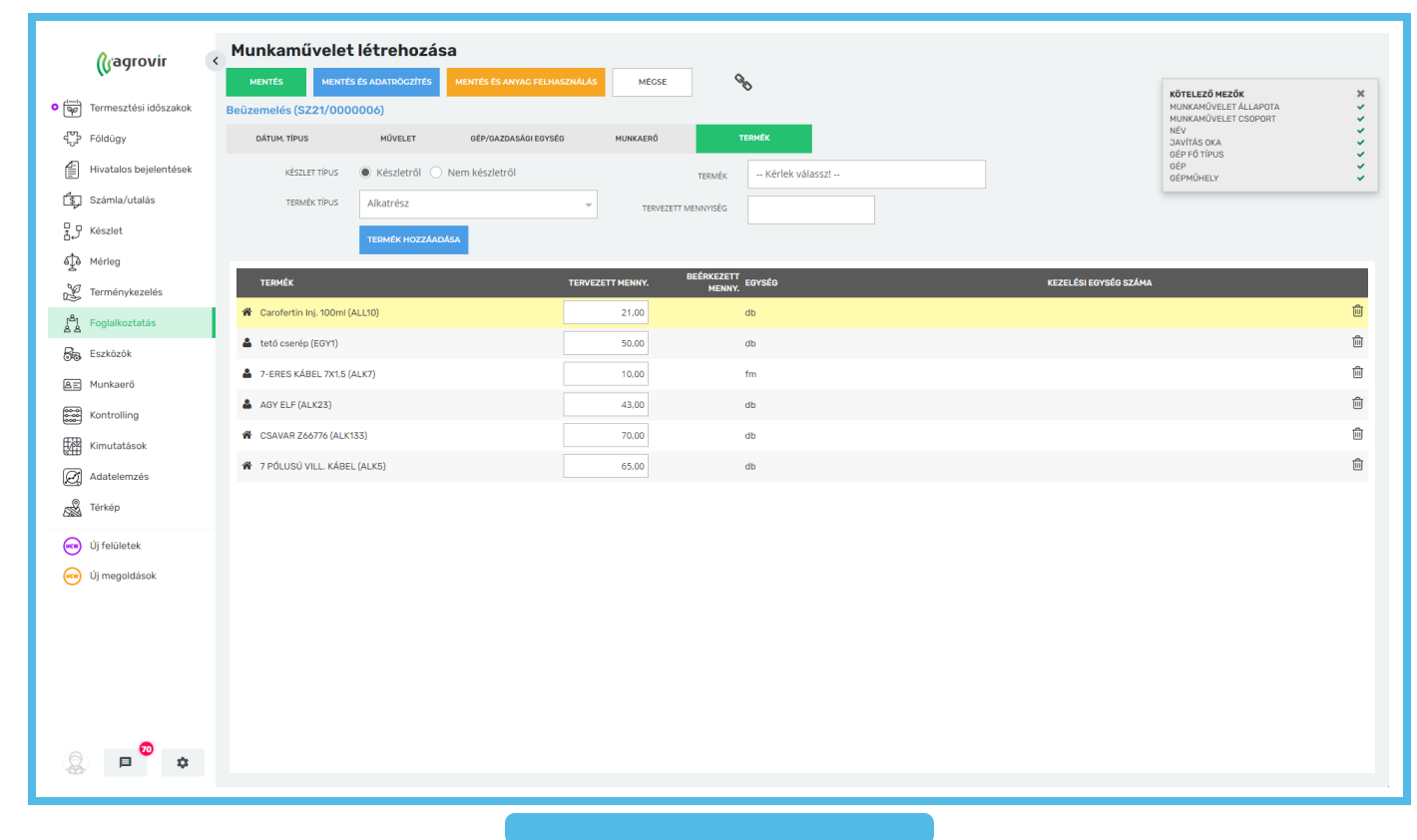

- A zöld "Mentés" gomb alkalmazásával tehát a "Munkaműveletek" felületre fogunk visszakerülni
- Innen visszanyithatjuk az adott munkaműveletet a névre kattintva
- A fogaskerék ikon segítségével az alábbiak közül választhatunk
  - Segédüzemi rögzítés
    - Így visszanyitott segédüzemi rögzítés oldal az aktuális napra fog navigálni és nem a tervezett dátumra
  - Termékfelhasználás
  - Jóváhagyás
    - Jóváhagyás visszavonása → Jóváhagyott műveletnél

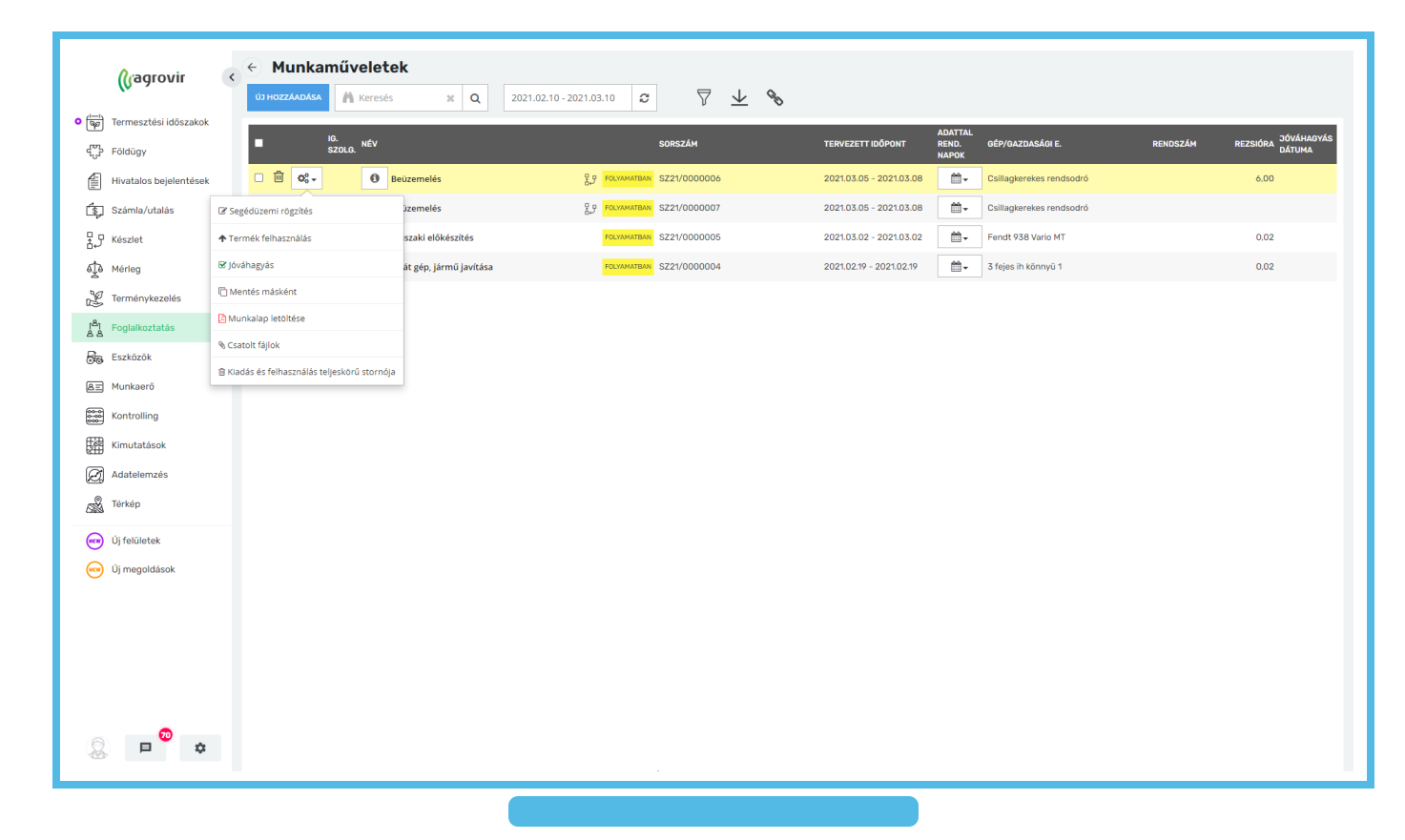

- Mentés másként
  - A művelet teljes adattartalmával hoz létre egy új szerkeszthető munkaműveletet
- Munkalap letöltése
  - A kész munkalapot pdf formátumban nyerhetjük ki a rendszerből
- Csatolt fájlok
  - Képek dokumentumok csatolhatók az adott művelethez pl.: károsodás mértéke
- Kiadás és felhasználás teljes körű stornója
  - A rendszer a művelet kiadott anyagait törli és visszahelyezi készletre

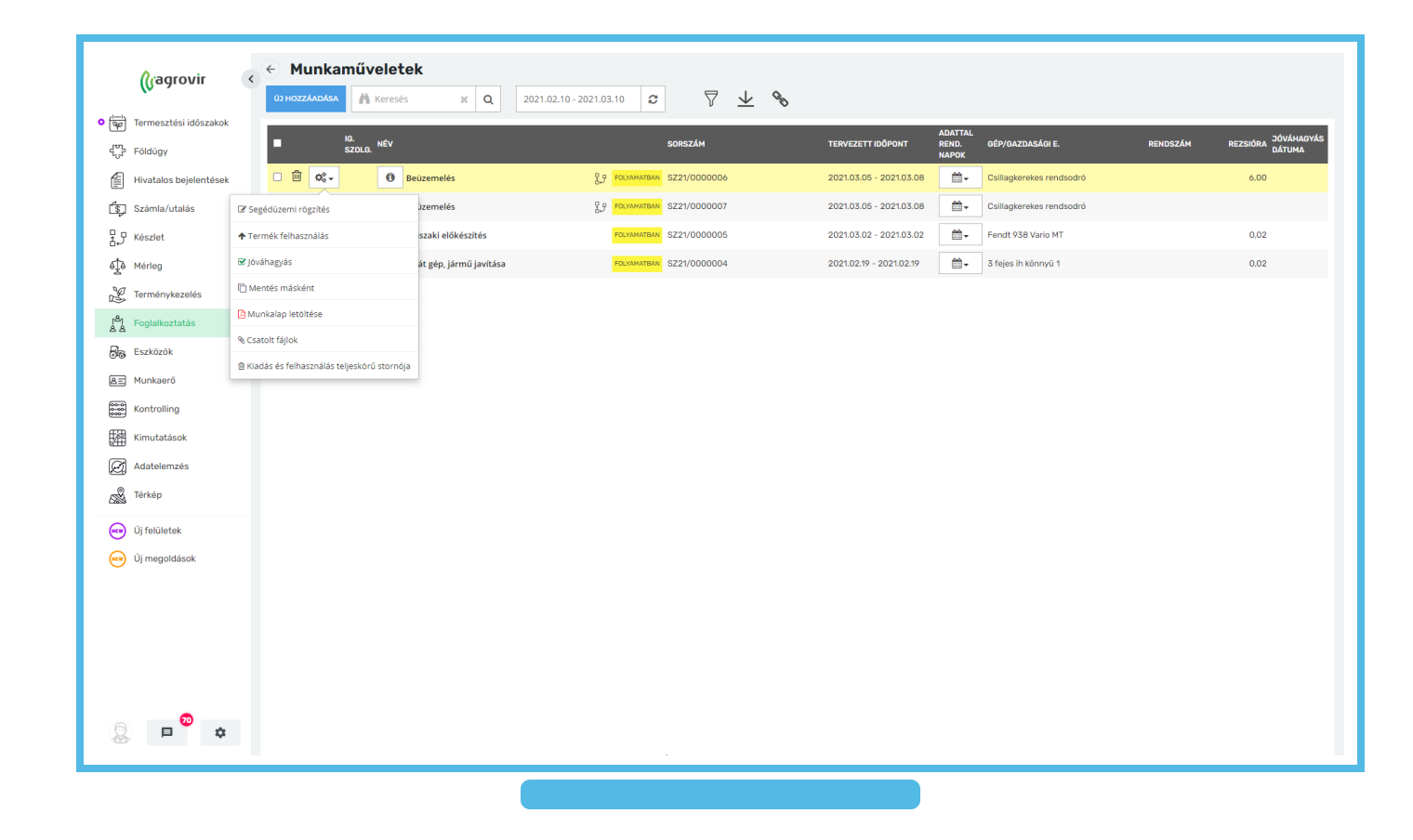

- Ha a segédüzemi rögzítésről vissza szeretnénk lépni a munkaművelet tervezésére, akkor kattintsunk a "Munkaműveleti adatok szerkesztése" gombra
- Rögzíthetünk szállítói és vevői számlákat valamint az üzemanyagfelhasználást, amennyiben szükséges
- A dátum automatikusan a tervezett munkaművelet első napjára fog ugrani, de kattintással bármely napot kiválaszthatjuk (Visszanyitott segédüzemi rögzítés esetén az aktuális dátumra fog ugrani a rendszer)

|                                                                                             | Munkaműveleti<br>adatok<br>szerkesztése                                                                                                    | Szállítói és<br>vevői számla<br>rögzítés                                                                                                    |                                                                                                    |
|---------------------------------------------------------------------------------------------|----------------------------------------------------------------------------------------------------|----------------------------------------------------------------------------------------------------|----------------------------------------------------------------------------------------------------|
| (jagrovir                                                                                   | C Segédüzemi rögzítés<br>Anvar felmasználas<br>Munkaműveleti adatok szerkesztese szallítoi számla rocsztese vevői szan                                                                                                    | MLAROCZITESE UZEMANNAG FELOSZTAS É                                                                                                    | zemanyag<br>eldolgozás                                                                              |
| 호 Számia/utalás<br>문과 Készlet<br>슈 Mérieg<br>윤 Terménykezelés                               | ZOZI.         H         K         Sze         Cs.         P         Szo         V         H         K         Sze         Cs.         P           már         1         2         3         4         5         6         7         H         K         Sze         Cs.         P         Sze         Cs.         P         Sze         Cs.         Sze         Cs.         Sze         Cs.         Sze         Sze         Cs.         N         Sze         Sze         Cs.         Sze         Sze         Cs.         Sze         Sze         Sze         Sze         Sze         Sze         Sze         Sze         Sze         Sze         Sze         Sze | 20 v H K S JZE CS P ZZO V H K SZE CS P ZZO V H K SZE CS P ZZO V ZZO V ZZ | <sup>κ</sup> 528 Σ<br>30 31 Σ                                                                       |
| 2<br>Fogleikoztatás<br>Ge Eszközök<br>国 Munkaerő<br>能 Kontrolling<br>研 Kimutatások          | HUNKAL<br>TEL3, KE.         KE.         HUNKAL<br>KEZZEL.         NOBHÁL<br>ÓRA         ÉSZAL<br>ÓRA                • CSILLAGKEREKES RENDSODRÓ               6.00             óra               0.00             óra               6.00               6.00               6.00               6.00               6.00               6.00               6.00               6.00               6.00               6.00               6.00               6.00               6.00               6.00                 3.00               6.00               6.00                 6.00               6.00               6.00               6.00               6.00               6.00               6.00               6.00               6.00               6.00               6.00               6.00               6.00               6.00               6.00               6.00               6.00               6.00               6.00                6.00                                                                                                    | OSS2         ERÓGÉP ME.         M.GÉP <sup>1</sup> ME.         ÚZEMAL         INDULÓ Ú.G.         ZÁRÓ Ú.G.         ELSZÁHOL           6.00                                                                                                    | TERV. TELJ. HÁTRAL. E. FIZETE<br>TERÚLET TERÚLET TERÚLET SZOLO. TEL<br>6.01<br>2.01<br>2.01<br>2.01 |
| Image: Adateiemzés       Image: Térkép       Image: Uj felületek       Image: Uj megoldások |                                                                                                    |                                                                                                    |                                                                                                    |
| 0 <b>0</b> •                                                                                | < → <                                                                                                    |                                                                                                    |                                                                                                    |
| ₩ <b>₩</b>                                                                                  | Napi össz. munkam. telj.: <b>6.00 óra</b>                                                                                                    |                                                                                                    |                                                                                                    |

- Munkaműveleti teljesítményt mindenképpen adjunk meg, mert a rendszer ez alapján számolja a költségeket
  - Az első sor az összesített munkaműveleti teljesítmény értékének helye
  - Az ide beírt értéket arányosan osztja szét a rendszer a munkavállalók között
  - Ha az egyikük az adott nap nem dolgozott, akkor az összérték kitöltése előtt vegyük le a pipát a neve melletti rubrikáról
  - Így csak azok közt oszlanak szét az órák, akik dolgoztak az adott napon

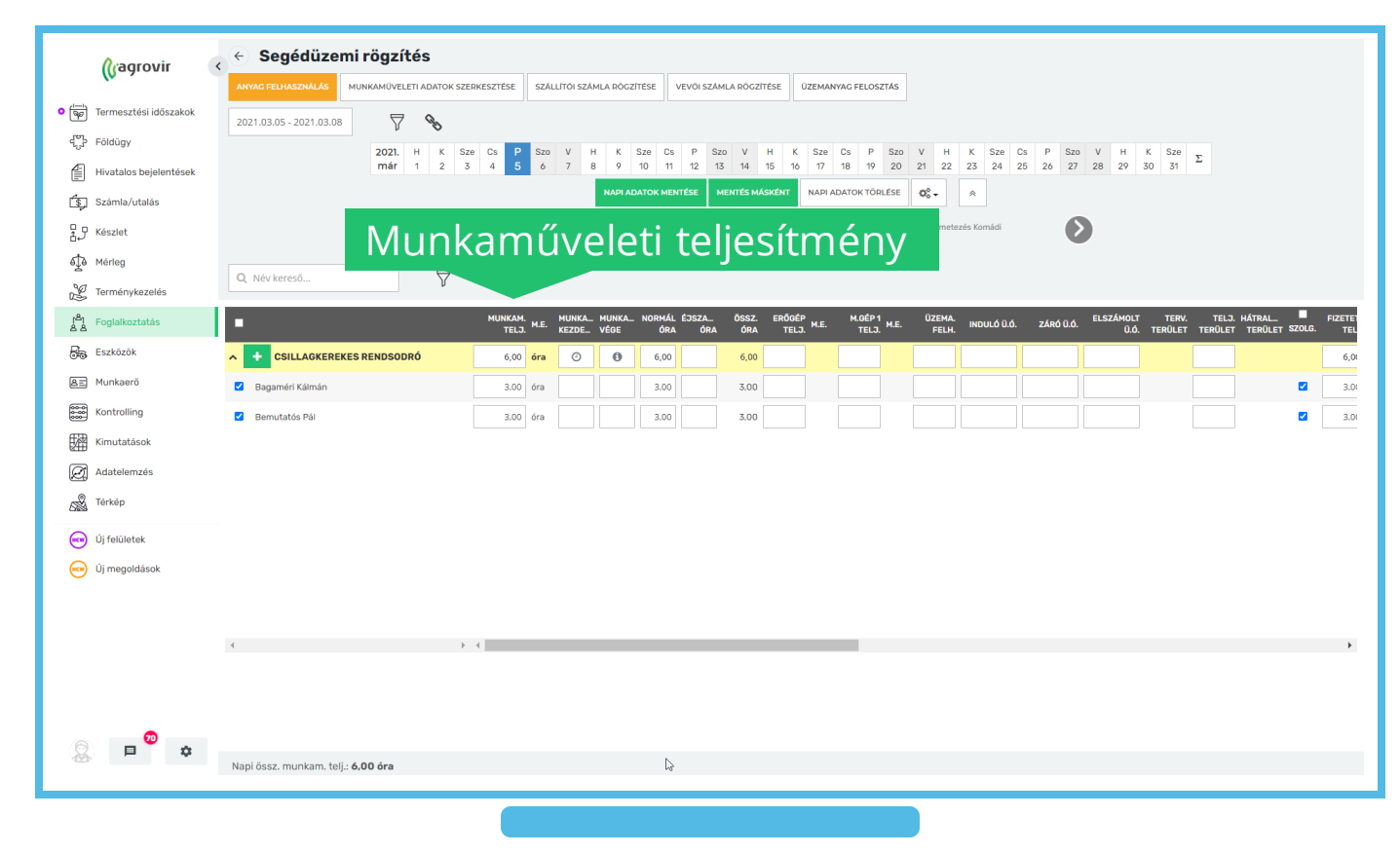

- Adjuk meg a munkavállaló munkaidejének kezdetét és végét
- A legfölső sorban összesített értéket láthatjuk
- A zöld "Napi adatok mentése" gombra kattintva menthetjük a felvitt adatokat
- A zöld "Mentés másként" gomb segítségével ismételt munkavégzést rögzíthetünk
  - Így minden adatot egy új dátumra másol a rendszer

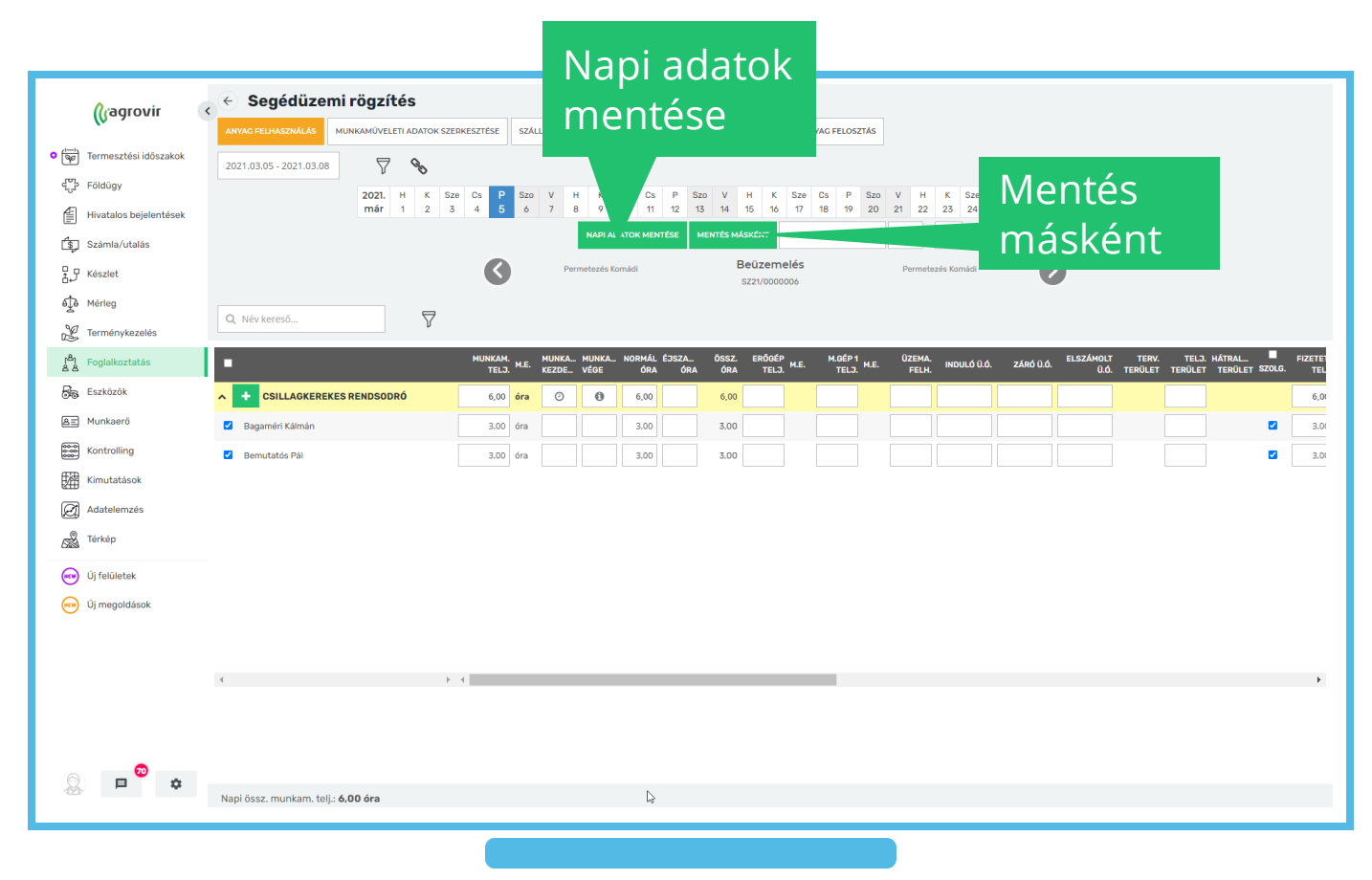

- A "Napi adatok" törlése gombra kattintva törölhetünk minden ezen a felületen kitöltött mezőt
- A fogaskerék ikonra kattintva az alábbiak közül választhatunk
  - Csoportos adatbevitel
    - Mindenkinél egyforma adatokat töltünk fel
  - Alapértelmezett munkaidő beemelése
    - Munkaóra kezdete és vége mindenkinél megegyezik a cég alapértelmezettként beállított munkaidejével
  - Adattal rendelkező napok
    - Az adattal rendelkező napokat mutatja (navigációt segíti)

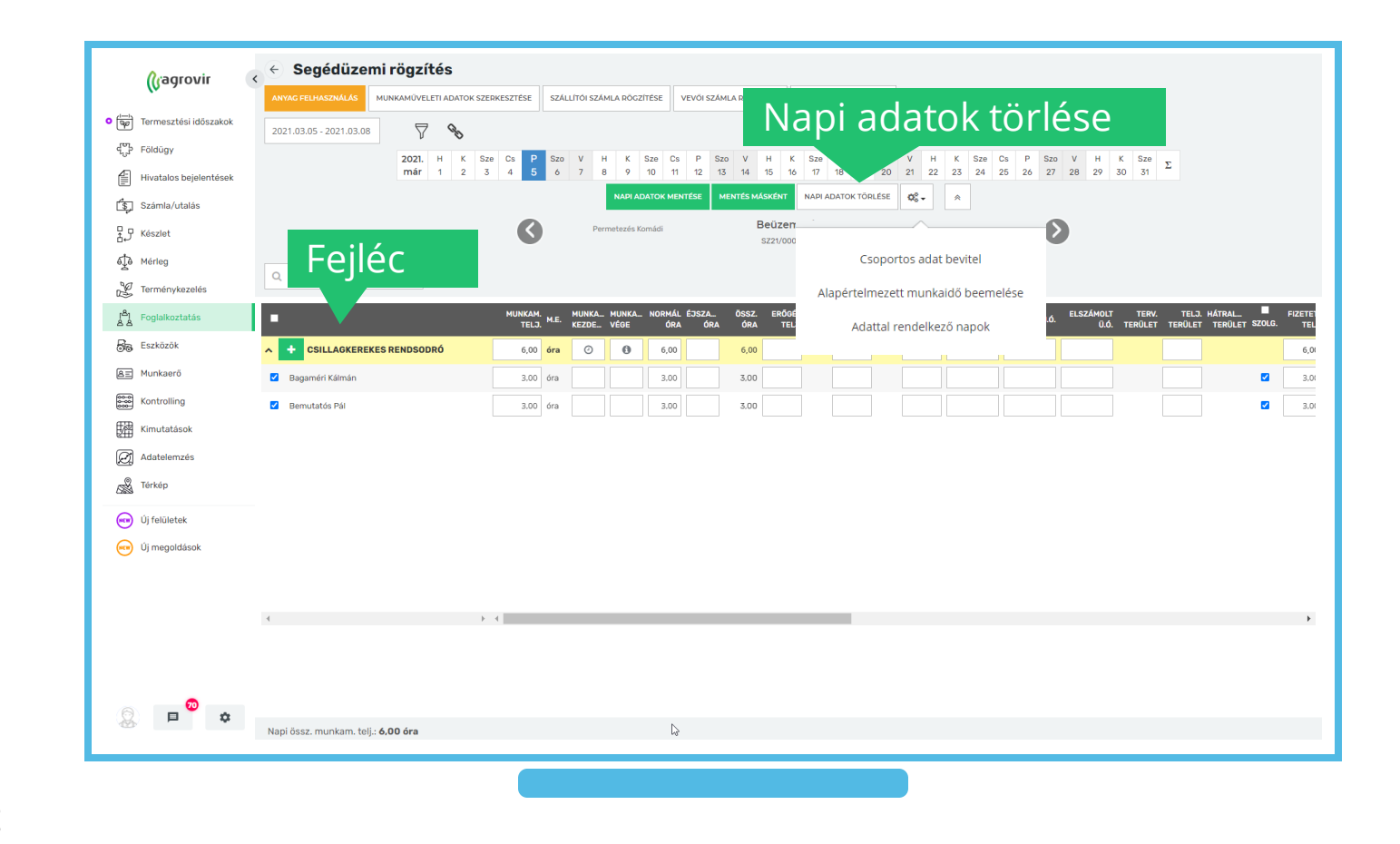

- A jobbra és balra mutató nyilak segítségével navigálhatunk a folyamatban lévő munkaműveletek között
  - A nyíl melletti név utal az előző illetve következő munkaművelet megnevezésére
  - Középen az aktuális munkaműveleti csoport megnevezése van feltüntetve
- A táblázat oszlopainak elrejtéséhez / megjelenítéséhez kattintsunk a fekete fejlécre jobb egér gombbal, majd válasszunk a "checkboxok" segítségével
- A napi adatok mentése után a sárga "Anyag felhasználás" gomb segítségével folytathatjuk a munkaművelet adminisztrációját az anyag felhasználás rögzítésével

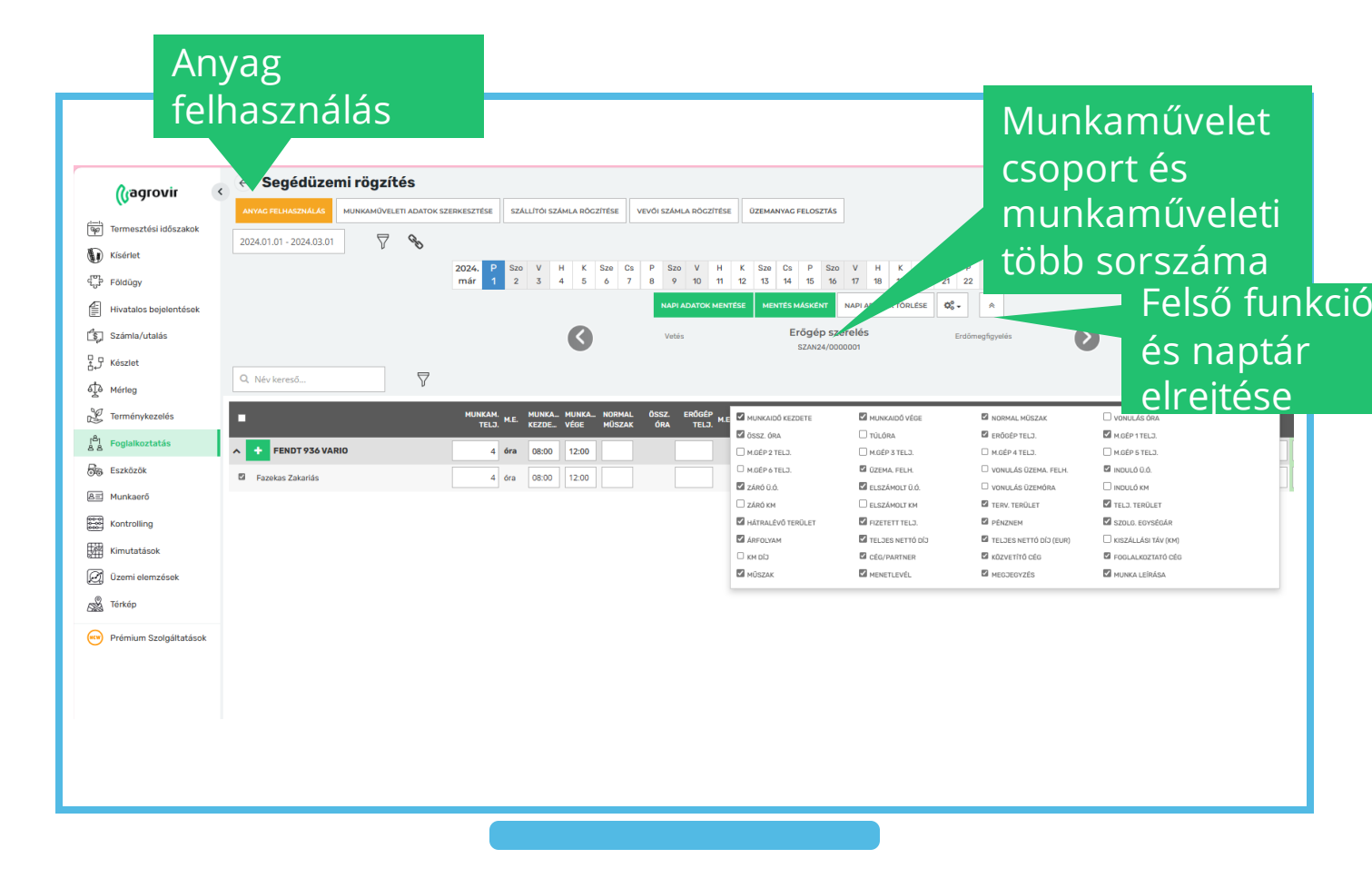

# Szerviz munkaműveleti felhasználás

- Az "Adatok" lapfülön a következő információkat rögzíthetjük
  - Felhasználás típusa
  - Kiadás típusa (Ha nem saját, akkor a partner megadása kötelező)
  - Munkaművelet típusa
  - Dátum
  - Készlet felvevő (az az alkalmazott aki átveszi a felhasználni kívánt tételeket)
- A piros csillaggal jelölt mezők kitöltése kötelező

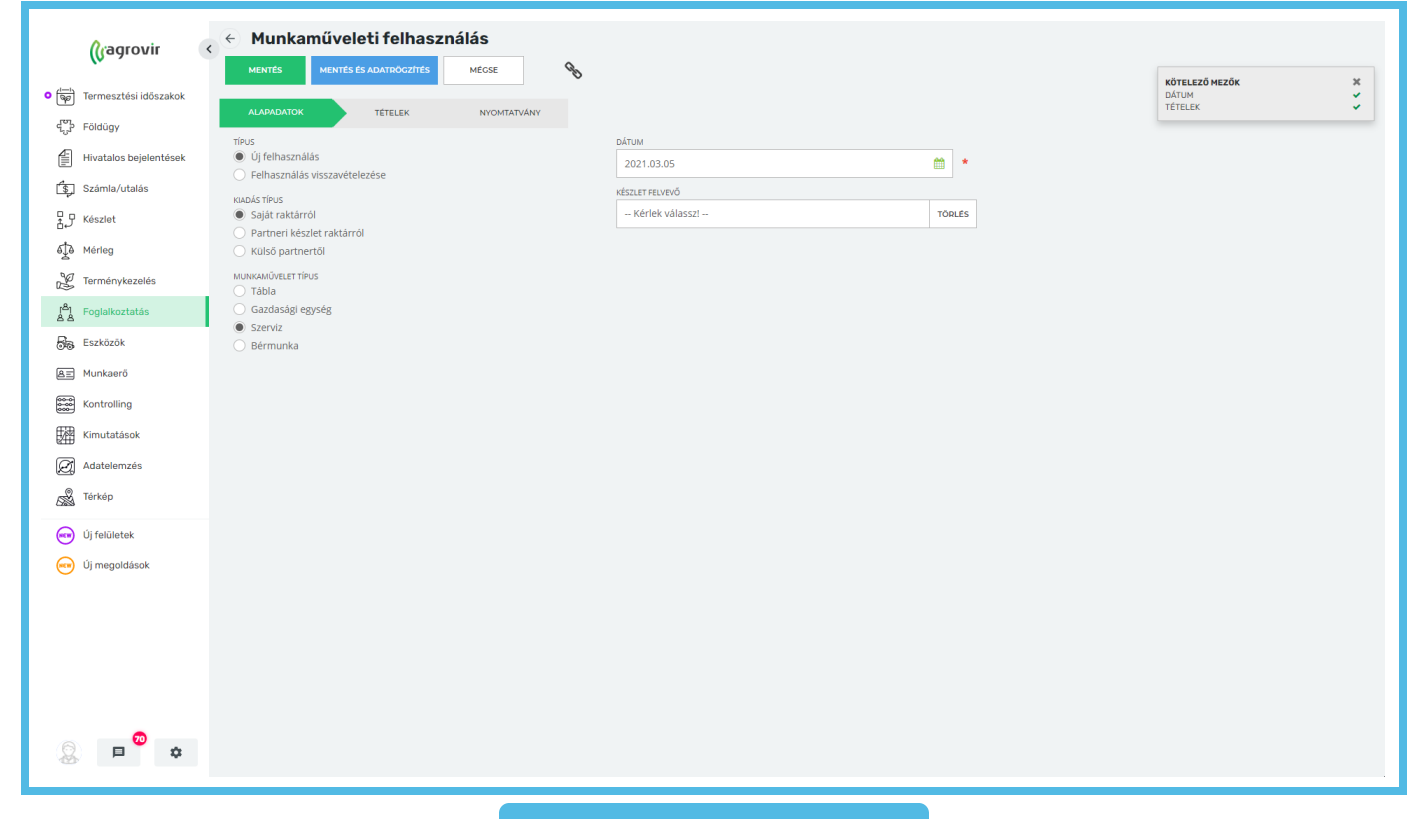

# Szerviz munkaműveleti felhasználás

- A "Tételek" lapfülön a felhasználni tervezett tételek listáját láthatjuk
- A kék "Termék hozzáadása" gomb segítségével bővíthetjük a felhasználni kívánt tételek listáját
- A "Tervezett M. → Felhasználandó M." gombra kattintva automatikusan kitölti a rendszer a "Felhasználandó mennyiség" rubrikát a tervezett mennyiségek alapján
- A saját raktárból kikerülő tételek esetén adjuk meg a megfelelő raktárat
- Adjuk meg az értékesítési egységárat és a nettó árat

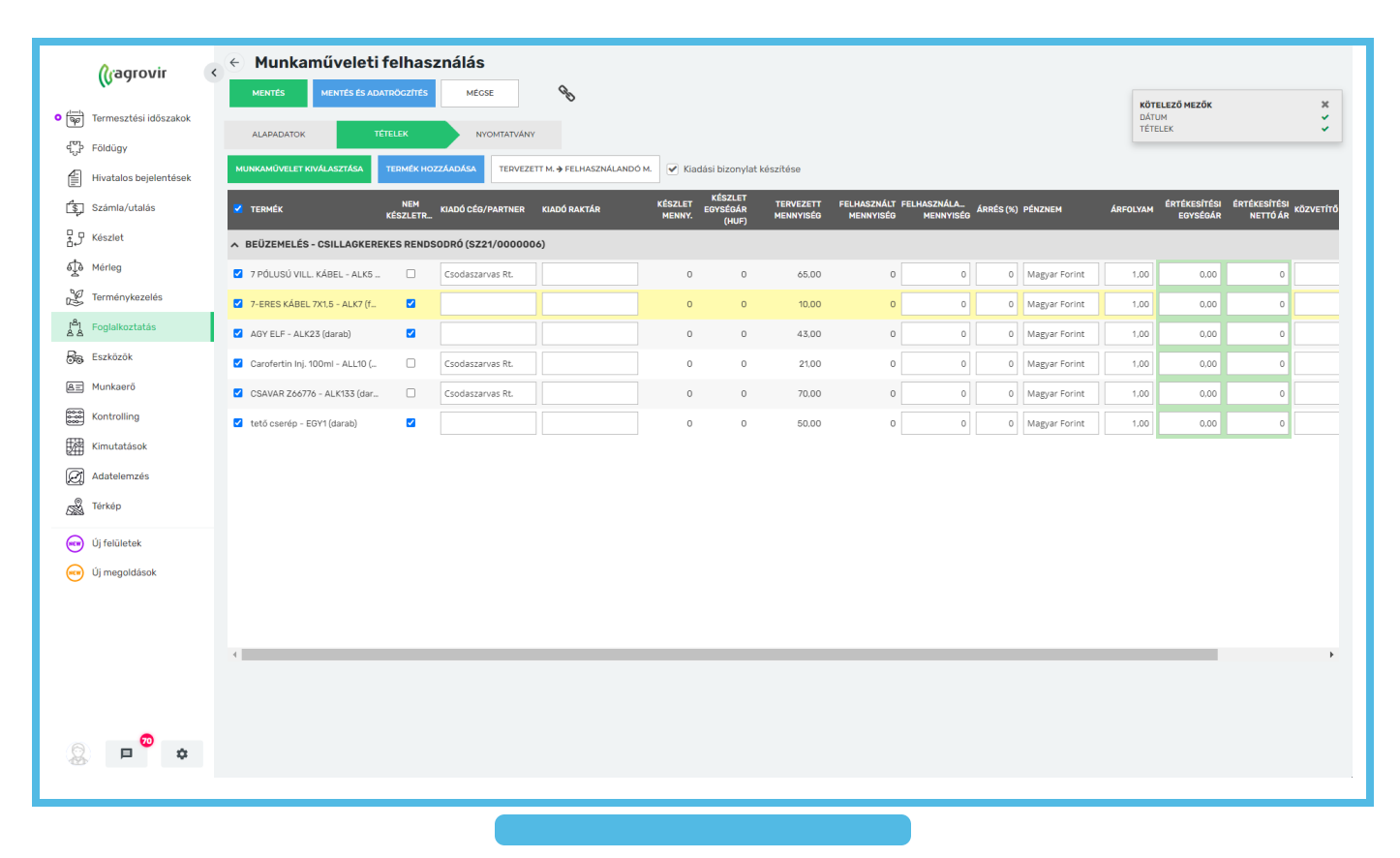

# Szerviz anyagfelhasználási rögzítése

- A "Nyomtatványok" lapfülön a checkbox segítségével eldönthetjük, hogy a bizonylatok megjelenjenek-e a mentés után
- Mentéshez kattintsunk a zöld "Mentés" gombra
- Ha mentés után segédüzem rögzítésével szeretnénk folytatni a munkaművelet adminisztrációját, akkor kattintsunk a kék "Mentés és adatrögzítés" gombra

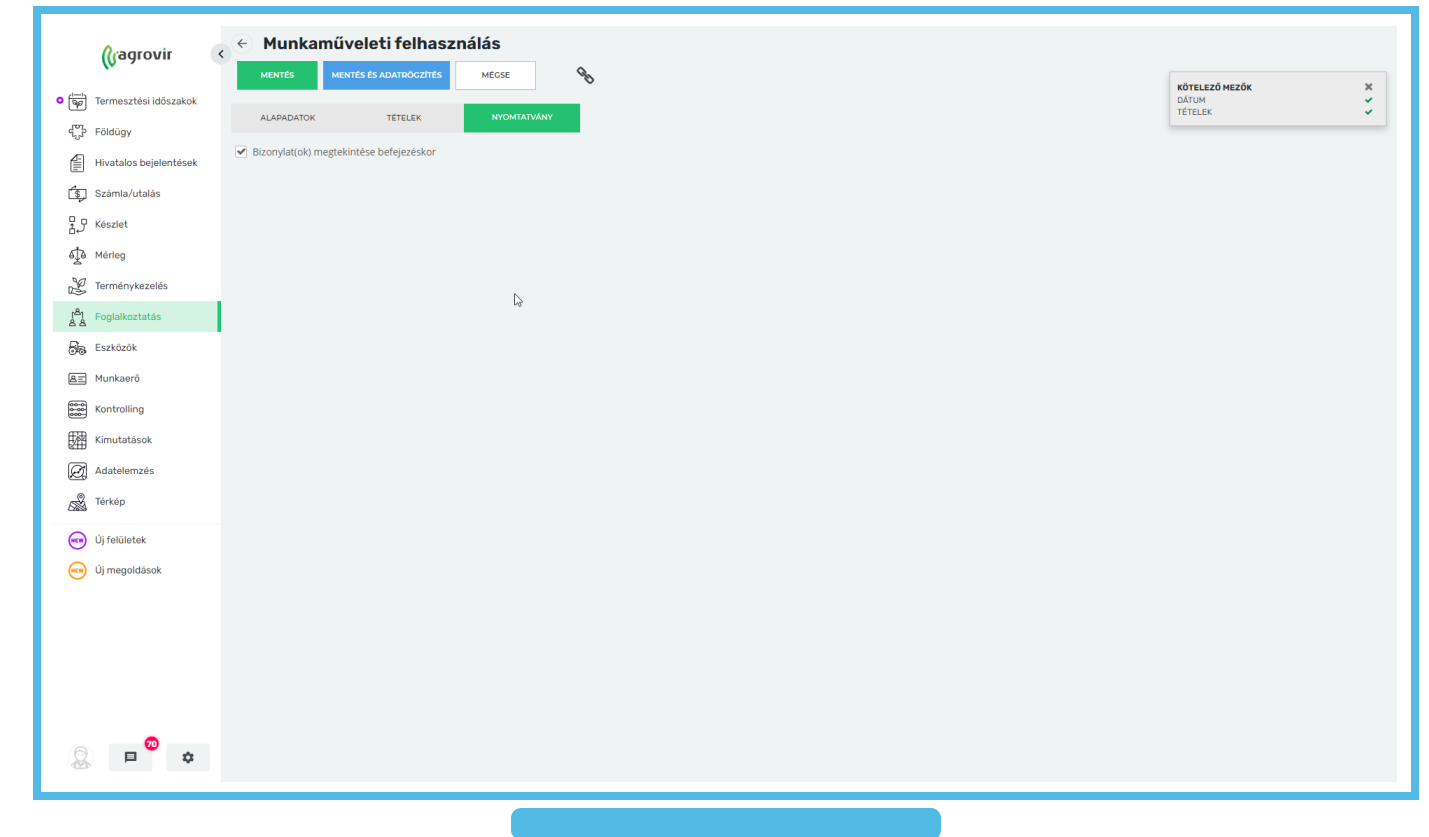

#### Munkaművelet törlése

- A jóváhagyott munkaműveletek esetében a ٠ törlés öt lépésből áll, melyhez a Funkciók gombot (fogaskerék) használjuk:
  - 1. Munkaművelet jóváhagyásának visszavonása
  - 2. Kiadás és felhasználás teljes körű stornója
  - 3. Adattal rendelkező nap/napok kiválasztása

2020.05.25 - 2021.03.11

Q Név kereső...

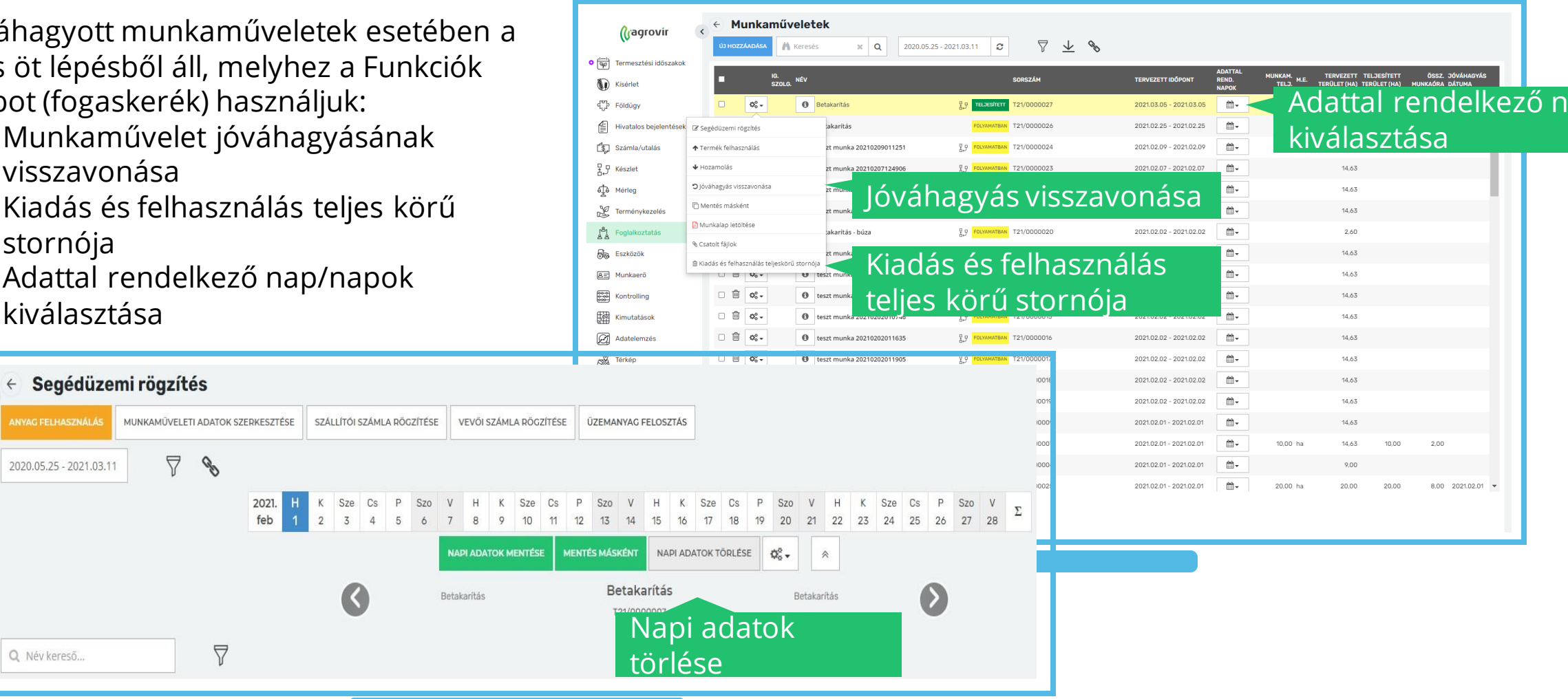

#### Munkaművelet törlése

- 4. Adatta törlése
- 5. Munka
- A sor elején le •
- A sor elején e • után a képerr gombbal
- A checkbox s • művelet is tör

| <ul> <li>Adattal rendelkező nap/napok<br/>törlése</li> <li>Munkaművelet törlése</li> <li>r elején lévő kuka ikon használatával<br/>or elején elhelyezett checkbox pipálása<br/>n a képernyő alján felugró törlés</li> <li>bbal<br/>leckbox segítségével egyszerre több<br/>velet is törölhető</li> </ul> | <ul> <li>・</li> <li>・</li></ul> | •         •         •         •         •         •         •         •         •         •         •         •         •         •         •         •         •         •         •         •         •         •         •         •         •         •         •         •         •         •         •         •         •         •         •         •         •         •         •         •         •         •         •         •         •         •         •         •         •         •         •         •         •         •         •         •         •         •         •         •         •         •         •         •         •         •         •         •         •         •         •         •         •         •         •         •         •         •         •         •         •         •         •         •         •         •         •         •         •         •         •         •         •         •         •         •         •         •         •         •         •         •         •         •         •         •         • | A Keresés ><br>A Keresés ><br>Kukv<br>B Betakaritás<br>B Betakaritás<br>B teszt munka 20<br>B teszt munka 20<br>B t | a     2020.05.25 - 2021.       c     2020.05.25 - 2021.       c     2020.05.25 - 2021. <th>03.16         2         5         2         5           100.00028         121/0000028         121/0000028         121/0000028           100.00011         121/0000028         121/0000028         121/0000028           100.00011         121/0000028         121/0000028         121/0000028           100.00011         121/0000028         121/0000028         121/0000028           100.00011         121/0000028         121/0000028         121/0000028           100.00011         121/0000012         121/0000012         121/0000012           100.00011         121/0000012         121/0000012         121/0000012           100.00011         121/0000012         121/0000012         121/0000012           100.00011         121/0000012         121/0000012         121/0000012           100.00011         121/0000012         121/0000012         121/0000012           100.00011         121/0000012         121/0000012         121/0000012           100.00011         121/0000012         121/0000012         121/0000012           100.00011         121/0000012         121/0000012         121/0000012           100.00011         121/0000012         121/0000012         121/0000012           100.00011         121/0000012</th> <th>YERVEZETI IDÖPONT           20210.316 - 20210.316           20210.305 - 20210.305           20210.225 - 20210.225           20210.200 - 20210.207           20210.205 - 20210.207           20210.205 - 20210.205           20210.205 - 20210.205           20210.205 - 20210.205           20210.205 - 20210.205           20210.202 - 20210.202           20210.202 - 20210.202           20210.202 - 20210.202           20210.202 - 20210.202           20210.202 - 20210.202           20210.202 - 20210.202           20210.202 - 20210.202           20210.202 - 20210.202           20210.202 - 20210.202           20210.202 - 20210.202           20210.202 - 20210.202           20210.202 - 20210.202           20210.202 - 20210.202           20210.202 - 20210.202           20210.202 - 20210.202           20210.202 - 20210.202</th> <th>ADATTAL<br/>REMO<br/>MAPOK<br/>M-<br/>M-<br/>M-<br/>M-<br/>M-<br/>M-<br/>M-<br/>M-<br/>M-<br/>M-<br/>M-<br/>M-<br/>M-</th> <th>NUMEXAL         ML         TERVIZZET         T           TEL3.         ML         TERVIZZET         T           140.04         Intervizzet         T           140.04         Intervizzet         T           140.04         Intervizzet         T           140.04         Intervizzet         T           Intervizzet         Intervizzet         Intervizzet           Intervizzet         Intervizzet         Intervizzet           Intervizzet         Intervizzet         Intervizzet           Intervizzet         Intervizzet         Intervizzet           Intervizzet         Intervizzet         Intervizzet           Intervizzet         Intervizzet         Intervizzet           Intervizzet         Intervizzet         Intervizzet           Intervizzet         Intervizzet         Intervizzet           Intervizzet         Intervizzet         Intervizzet           Intervizzet         Intervizzet         Intervizzet</th> <th>eljesített (<br/>Rület (HA) Munk<br/>146,64 ·</th> <th>522. 30/44/40/45<br/>(68A GATUMA<br/>0.00 2021/03.05<br/>0.01</th> | 03.16         2         5         2         5           100.00028         121/0000028         121/0000028         121/0000028           100.00011         121/0000028         121/0000028         121/0000028           100.00011         121/0000028         121/0000028         121/0000028           100.00011         121/0000028         121/0000028         121/0000028           100.00011         121/0000028         121/0000028         121/0000028           100.00011         121/0000012         121/0000012         121/0000012           100.00011         121/0000012         121/0000012         121/0000012           100.00011         121/0000012         121/0000012         121/0000012           100.00011         121/0000012         121/0000012         121/0000012           100.00011         121/0000012         121/0000012         121/0000012           100.00011         121/0000012         121/0000012         121/0000012           100.00011         121/0000012         121/0000012         121/0000012           100.00011         121/0000012         121/0000012         121/0000012           100.00011         121/0000012         121/0000012         121/0000012           100.00011         121/0000012 | YERVEZETI IDÖPONT           20210.316 - 20210.316           20210.305 - 20210.305           20210.225 - 20210.225           20210.200 - 20210.207           20210.205 - 20210.207           20210.205 - 20210.205           20210.205 - 20210.205           20210.205 - 20210.205           20210.205 - 20210.205           20210.202 - 20210.202           20210.202 - 20210.202           20210.202 - 20210.202           20210.202 - 20210.202           20210.202 - 20210.202           20210.202 - 20210.202           20210.202 - 20210.202           20210.202 - 20210.202           20210.202 - 20210.202           20210.202 - 20210.202           20210.202 - 20210.202           20210.202 - 20210.202           20210.202 - 20210.202           20210.202 - 20210.202           20210.202 - 20210.202           20210.202 - 20210.202 | ADATTAL<br>REMO<br>MAPOK<br>M-<br>M-<br>M-<br>M-<br>M-<br>M-<br>M-<br>M-<br>M-<br>M-<br>M-<br>M-<br>M- | NUMEXAL         ML         TERVIZZET         T           TEL3.         ML         TERVIZZET         T           140.04         Intervizzet         T           140.04         Intervizzet         T           140.04         Intervizzet         T           140.04         Intervizzet         T           Intervizzet         Intervizzet         Intervizzet           Intervizzet         Intervizzet         Intervizzet           Intervizzet         Intervizzet         Intervizzet           Intervizzet         Intervizzet         Intervizzet           Intervizzet         Intervizzet         Intervizzet           Intervizzet         Intervizzet         Intervizzet           Intervizzet         Intervizzet         Intervizzet           Intervizzet         Intervizzet         Intervizzet           Intervizzet         Intervizzet         Intervizzet           Intervizzet         Intervizzet         Intervizzet | eljesített (<br>Rület (HA) Munk<br>146,64 · | 522. 30/44/40/45<br>(68A GATUMA<br>0.00 2021/03.05<br>0.01 |
|----------------------------------------------------------------------------------------------------|----------------------------------------------------------------------------------------------------|----------------------------------------------------------------------------------------------------|----------------------------------------------------------------------------------------------------|----------------------------------------------------------------------------------------------------|----------------------------------------------------------------------------------------------------|----------------------------------------------------------------------------------------------------|----------------------------------------------------------------------------------------------------|----------------------------------------------------------------------------------------------------|---------------------------------------------|------------------------------------------------------------|
| <ul> <li>← Segédüzemi rögzítés</li> </ul>                                                                                                    | 0                                                                                                    | U III 146+                                                                                                    | teszt munka z                                                                                                    | 1210202011635                                                                                                    | <sup>2</sup> <sup>1</sup> , <sup>2</sup> , <sup>2</sup> , <sup>2</sup> , <sup>2</sup> , <sup>2</sup> , <sup>2</sup> , <sup>2</sup> , <sup>2</sup> , <sup>2</sup> , <sup>2</sup>                                                                                                    | 202102.02 - 202102.02<br>2021.02.02 - 202102.02<br>2021.02.02 - 202102.02                                                                                                    | ₩-<br>₩-                                                                                               | 14,63                                                                                                    |                                             |                                                            |
| ANYAG FELHASZNÁLÁS MUNKAMÜVELETI ADATOK SZERKESZTÉSE SZÁLLÍTÓI SZÁMLA RÖGZÍTÉSE VEVŐI SZÁMLA RÖGZÍTÉSE                                                                                                    | ÜZEMAN                                                                                                    | VYAG FELOSZTÁS                                                                                                    |                                                                                                    |                                                                                                    |                                                                                                    | 2021.02.02 - 2021.02.02                                                                                                    | <b>₩</b> -                                                                                             | 14,63                                                                                                    |                                             |                                                            |
|                                                                                                    |                                                                                                    |                                                                                                    |                                                                                                    |                                                                                                    |                                                                                                    | 2021.02.01 - 2021.02.01                                                                                                    | <b>₩</b> -                                                                                             | 14,63                                                                                                    | 10.00                                       |                                                            |
| 2020.05.25 - 2021.03.11                                                                                                    |                                                                                                    |                                                                                                    |                                                                                                    |                                                                                                    |                                                                                                    | 2021.02.01 - 2021.02.01                                                                                                    | · · ·                                                                                                  | 10,00 ha 14,65                                                                                                    | 10,00                                       | 2,00                                                       |
| 2021.       H       K       Sze       Cs       P       Szo       V       H       K       Sze       Cs         feb       1       2       3       4       5       6       7       8       9       10       11         NAPI ADATOK MENTÉSE       ME                                                         | P Szo<br>12 13<br>IENTÉS MÁSK                                                                                                    | V H K<br>14 15 16<br>KÉNT NAPI AD                                                                                                    | Sze Cs P<br>17 18 19<br>DATOK TÖRLÉSE                                                                                                    | Szo V H K<br>20 21 22 23<br>₹▼                                                                                                    | Sze Cs P Szo V<br>24 25 26 27 28 Σ                                                                                                    | VEY H SZÁMLA RÖGZITESE TÖRLES                                                                                                    | Τö                                                                                                    | rlés gon                                                                                                    | nb                                          | v                                                          |
| Q Név kereső                                                                                                    | Be                                                                                                    | törlé                                                                                                    | i adato<br>ese                                                                                                    | Betakarítás<br>K                                                                                                    | 0                                                                                                    |                                                                                                    |                                                                                                    |                                                                                                    |                                             |                                                            |

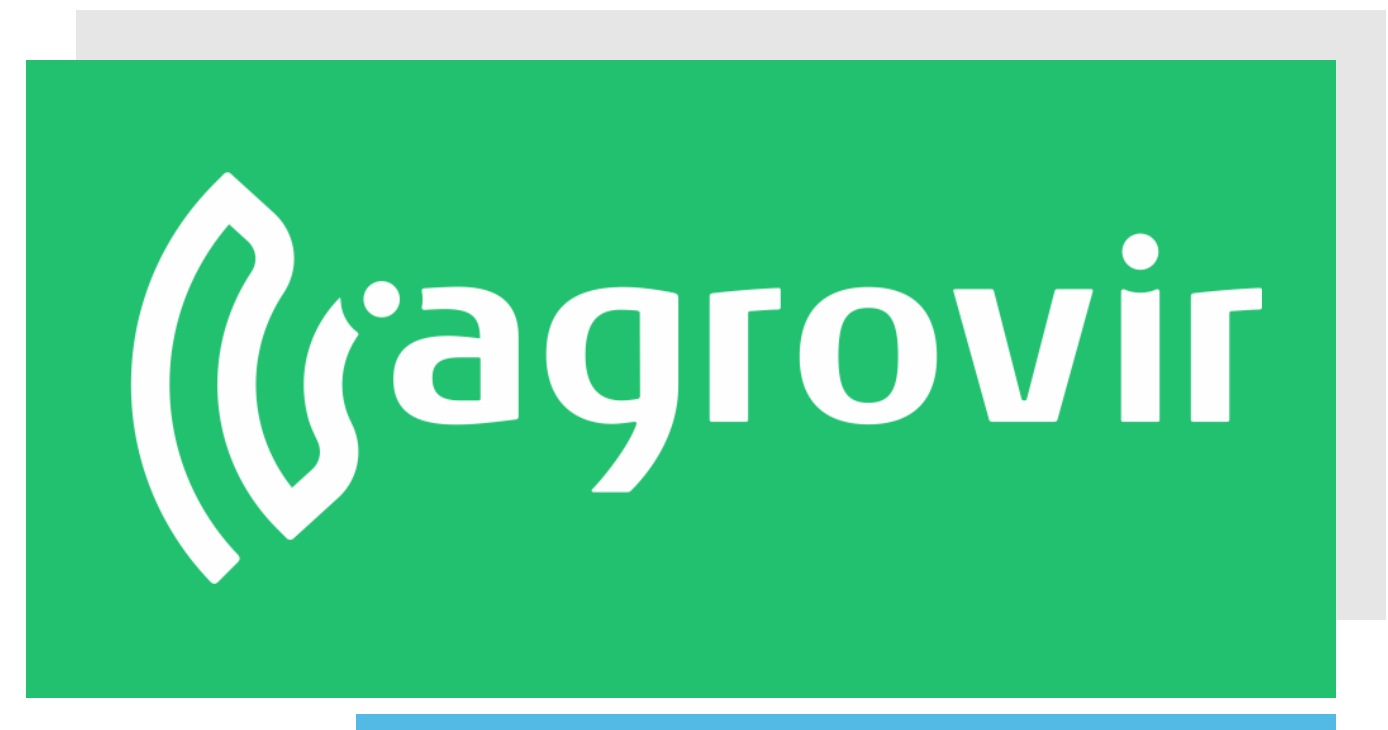

# KÖSZÖNJÜK A FIGYELMÉT!